Система контроля кассовых операций и устройств зоны «Приемка»-«ВидеоМаркет»

Инструкция для пользователей Версия 6.0

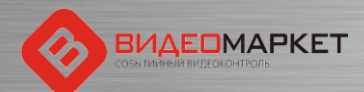

# ВНИМАНИЕ!

#### Начиная с версии v 5.2.2.103, в ПО «ВидеоМаркет» добавлен функционал поддержки устройств зоны «Приемка»!

Слайды, относящиеся к данному функционалы помещены в конец инструкции

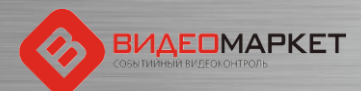

# Целевое назначение

- Уменьшение потерь на кассе, связанных с правонарушениями и ошибками кассиров (кассир 100 раз подумают, прежде чем «ошибиться», если будет знать, что за их поведением следят камеры, а вся чековая информация анализируется и хранится отдельно)
- Создание доказательной базы (видео с наложенной кассовой информацией) для разбора спорных ситуаций, как со своими сотрудниками, так и с покупателями
- Повышение лояльности покупателей магазина (покупатели будут лучше относиться к магазину, если будут знать, что магазин принимает активные меры для повышения безопасности покупателей в магазине)
- Оперативное отслеживание потенциально опасных кассовых операции (за счет автоматического детектирования тревожных событий)
- Удобный доступ к аналитической информации (функции поиска, статистики и отчеты)

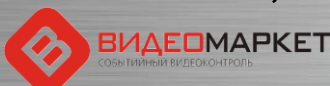

# Архитектура и принцип действия

Все кассовые операции и чековая информация передаются в систему «ВидеоМаркет» через IP-порт и сохраняются в базе данных «ВидеоМаркет» обращается к системе видеонаблюдения и может воспроизводить как «живое» видео, так и видео из архива

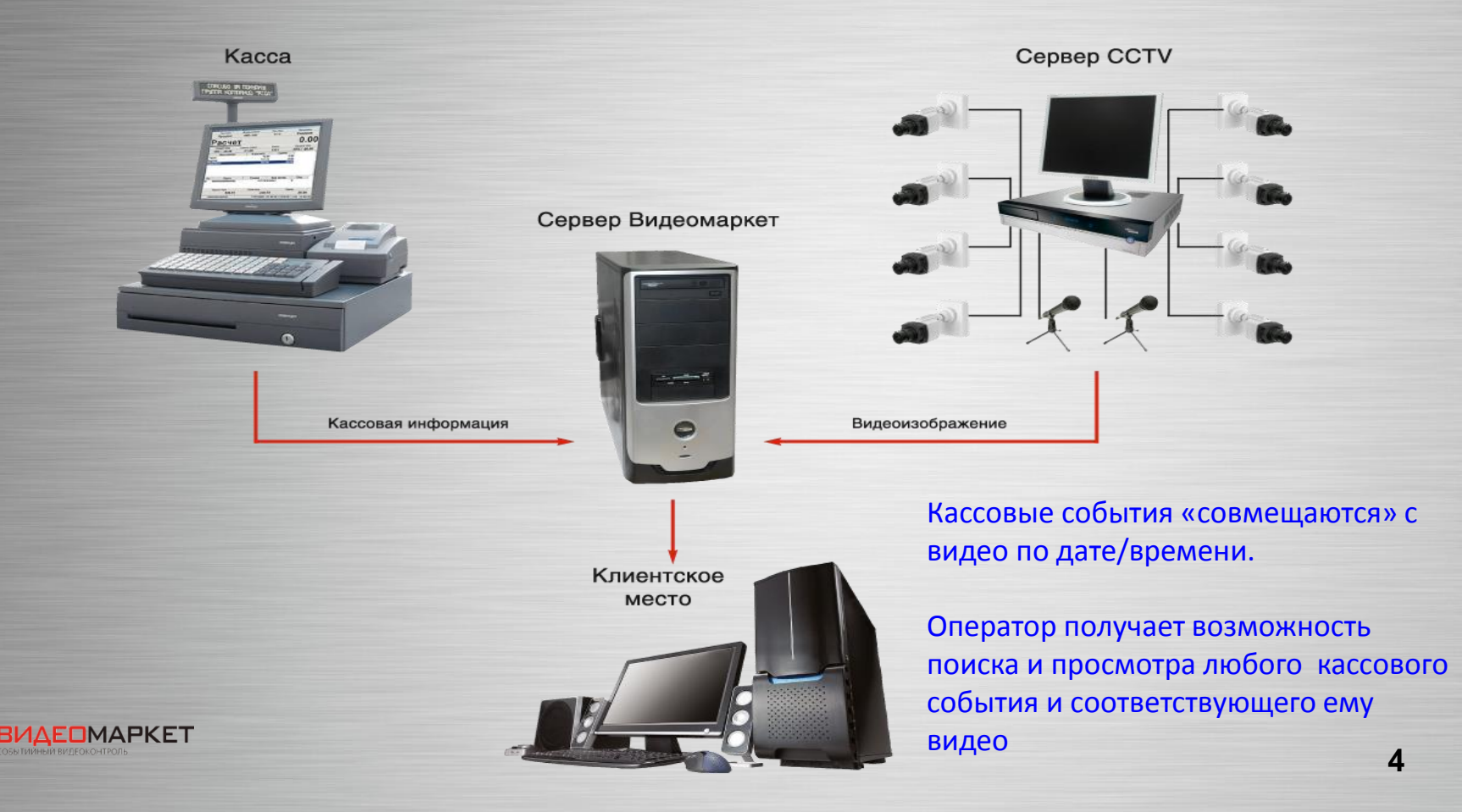

# Загрузка приложений системы

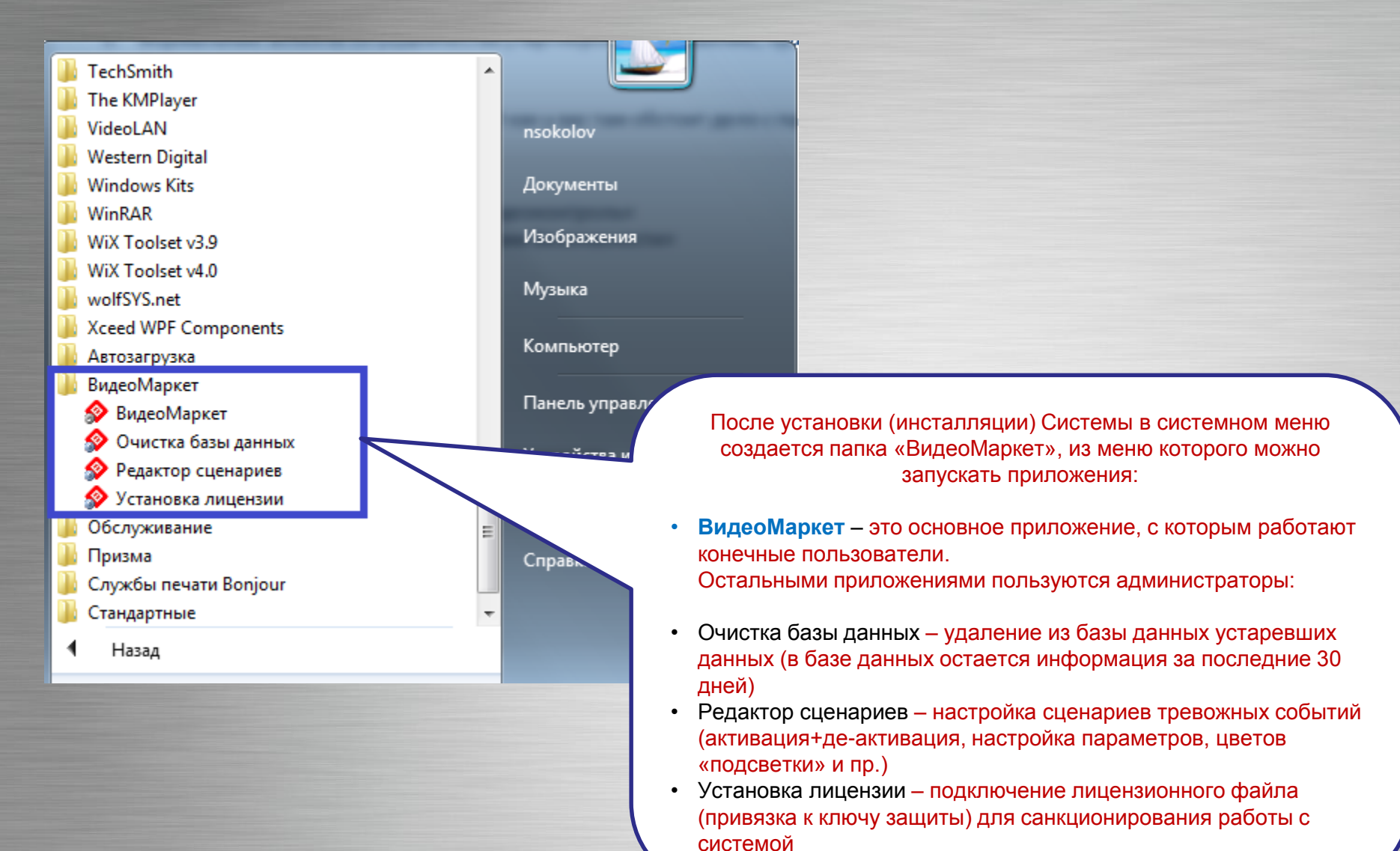

# Вход в систему

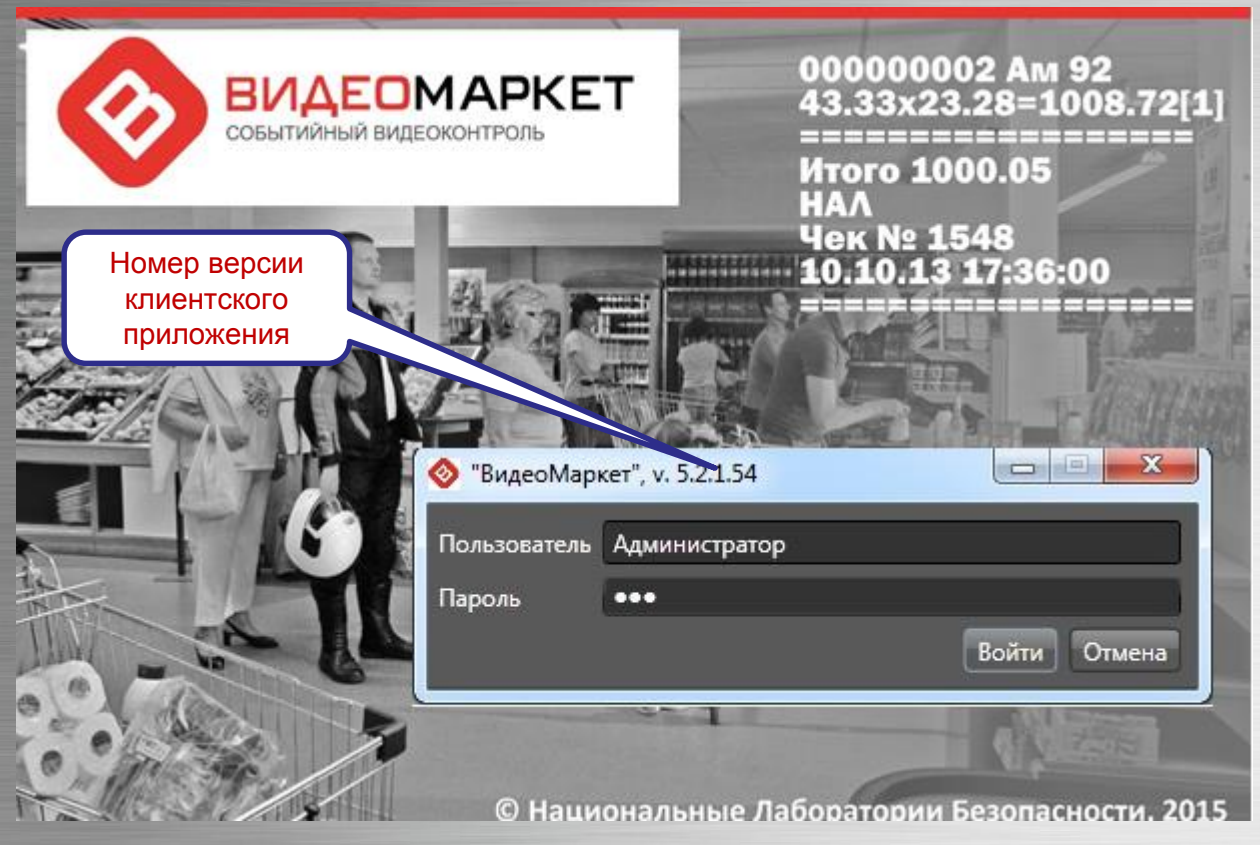

- Три предустановленных логина:
  - Администратор (максимальные права)
  - Аналитик (полный функционал, кроме администрирования) Оператор (минимально

необходимый функционал)

<u>Примечание:</u> пароли пользователей известны начальнику СБ!!!

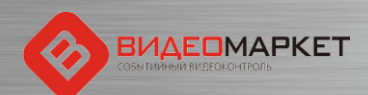

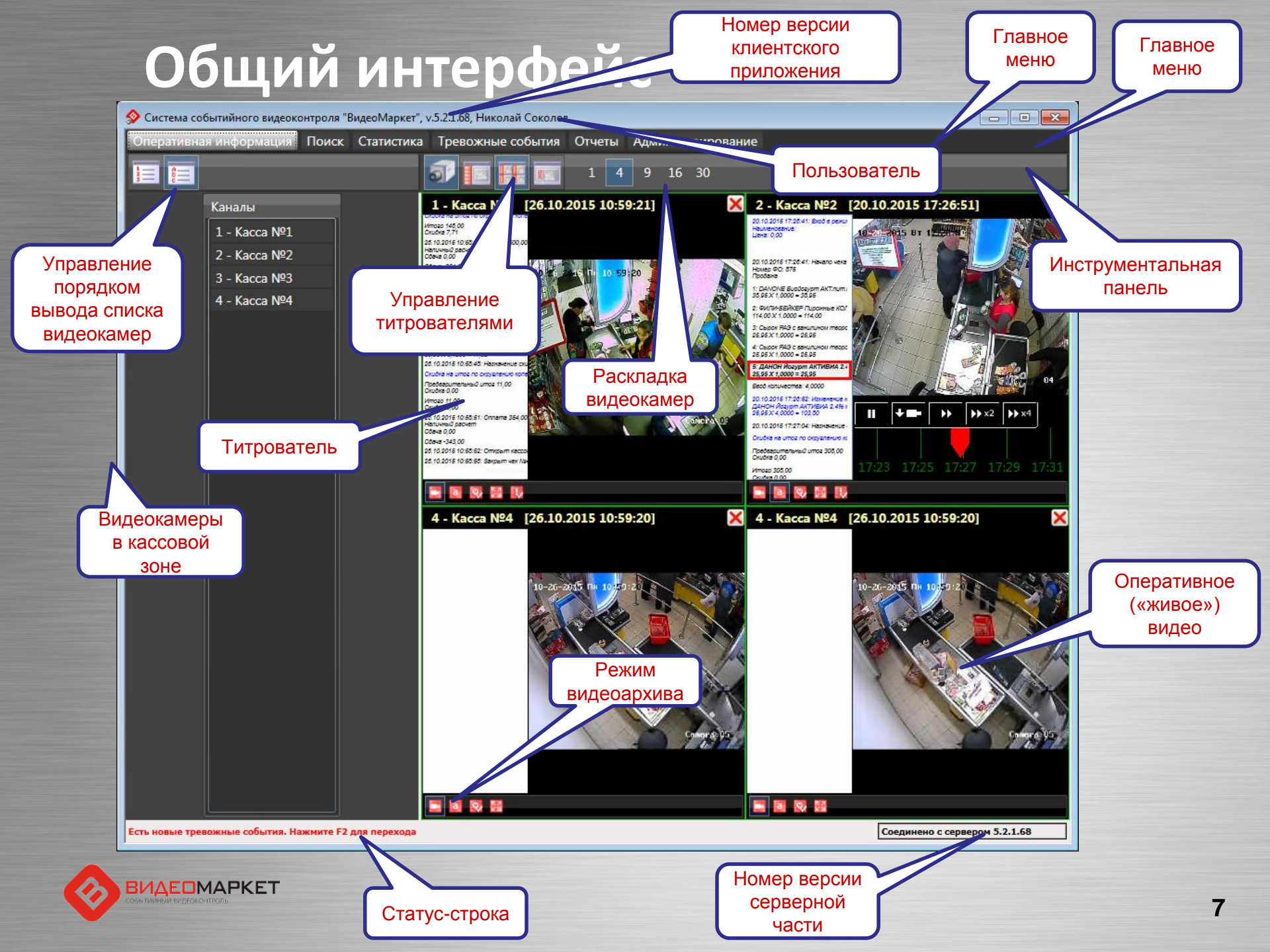

# Титрователи

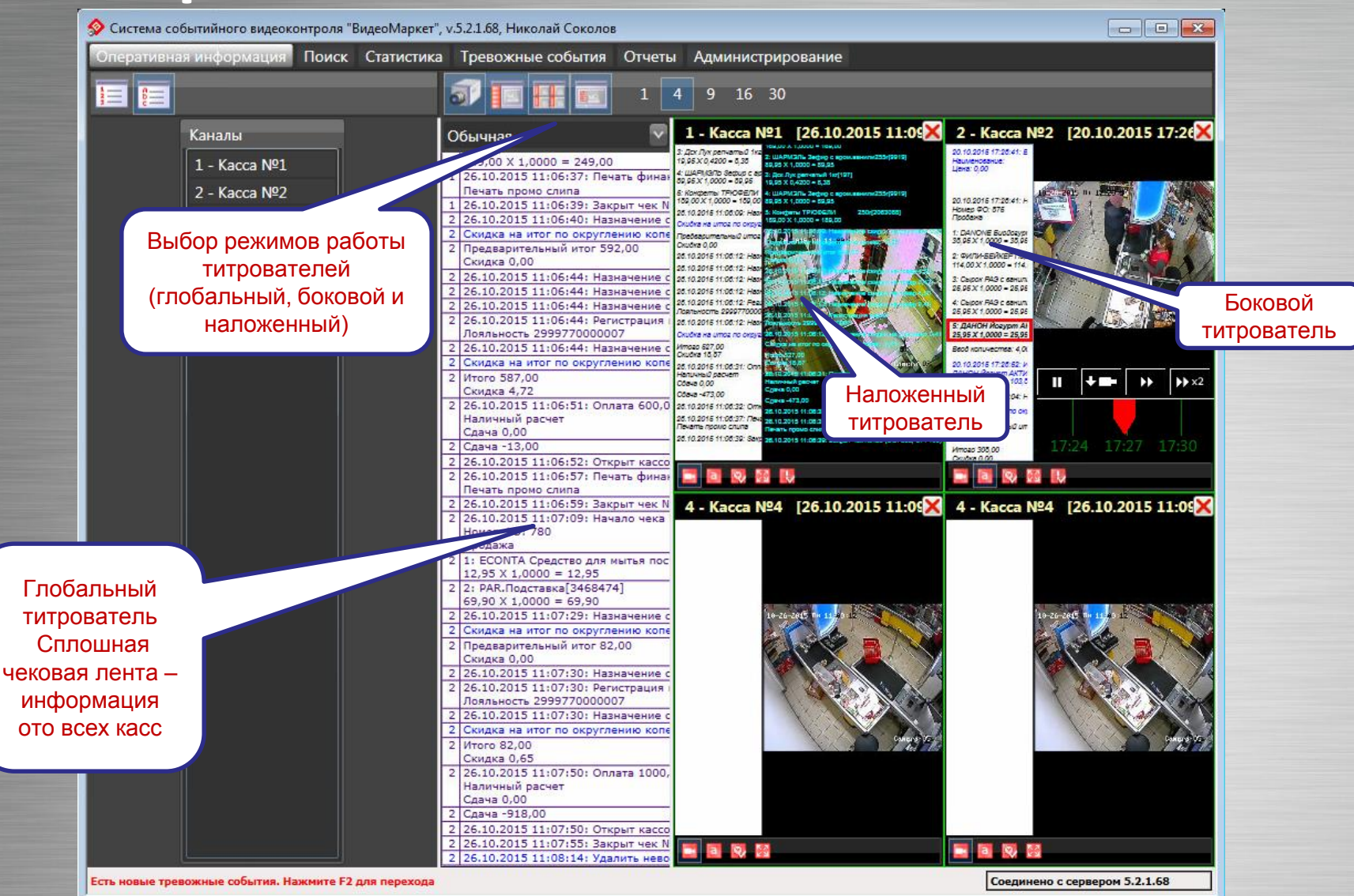

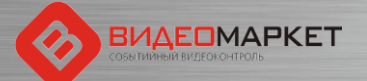

# Работа с видеоархивом

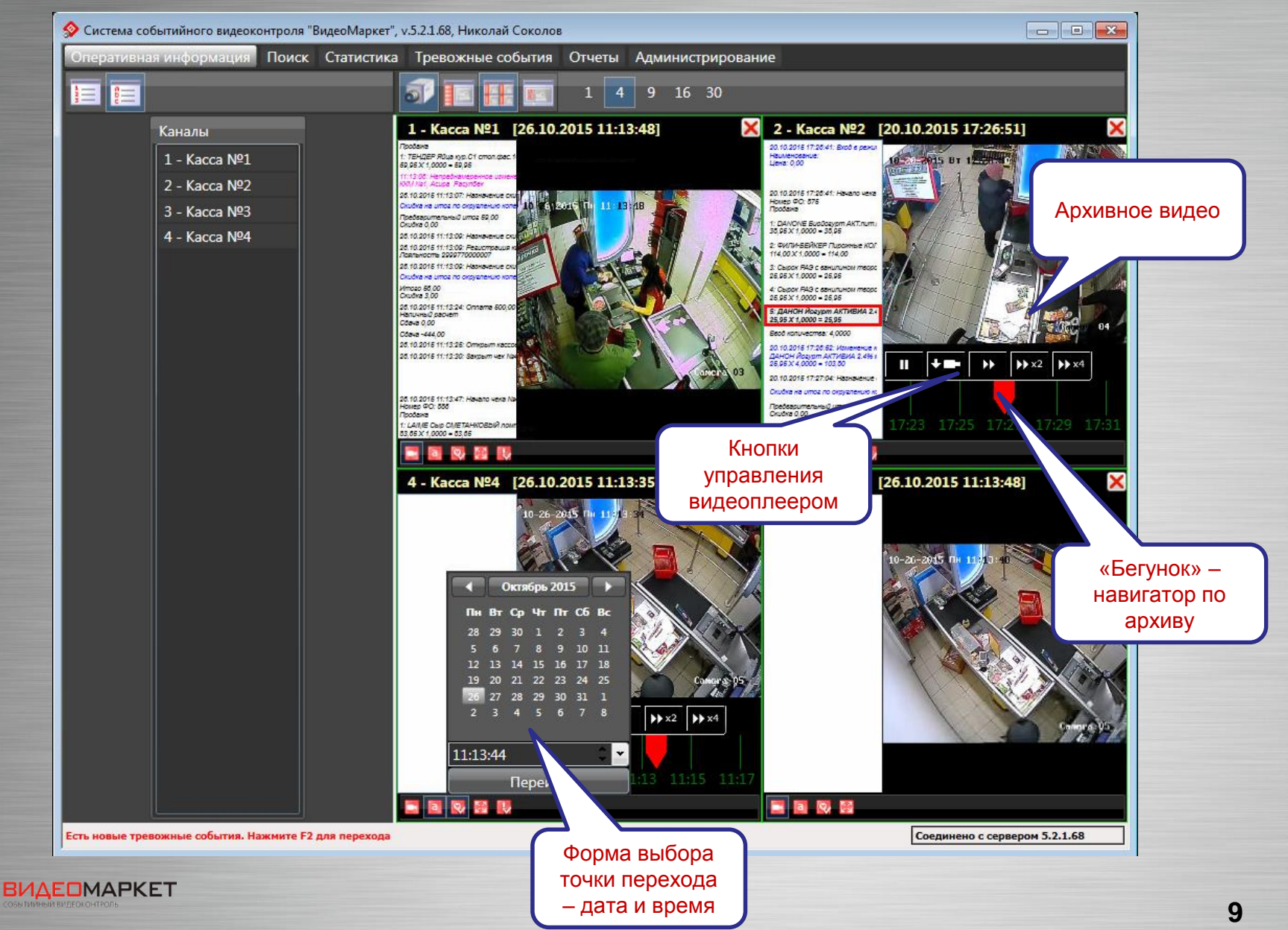

# Экспорт видео из архива

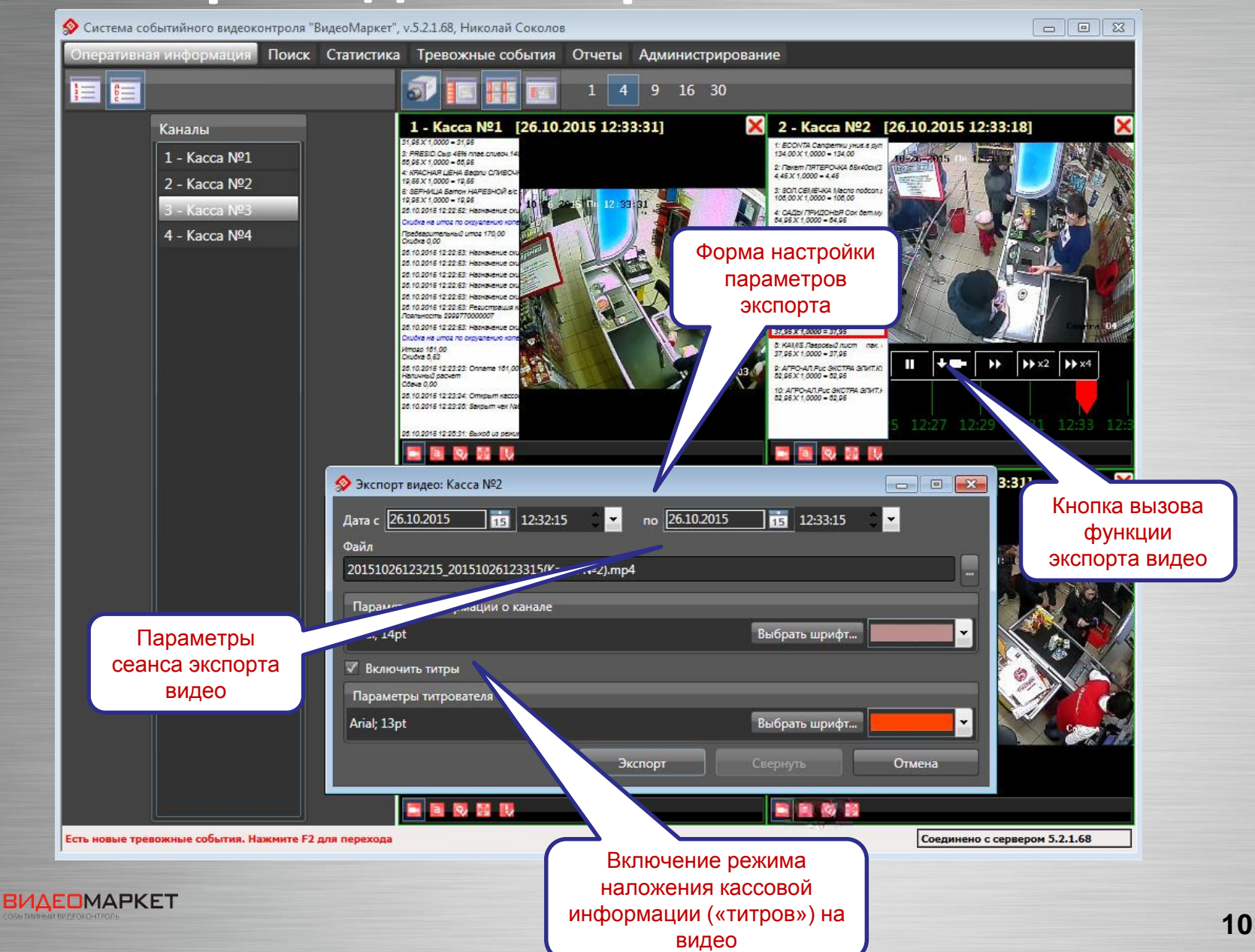

# Сохраненный видеоролик

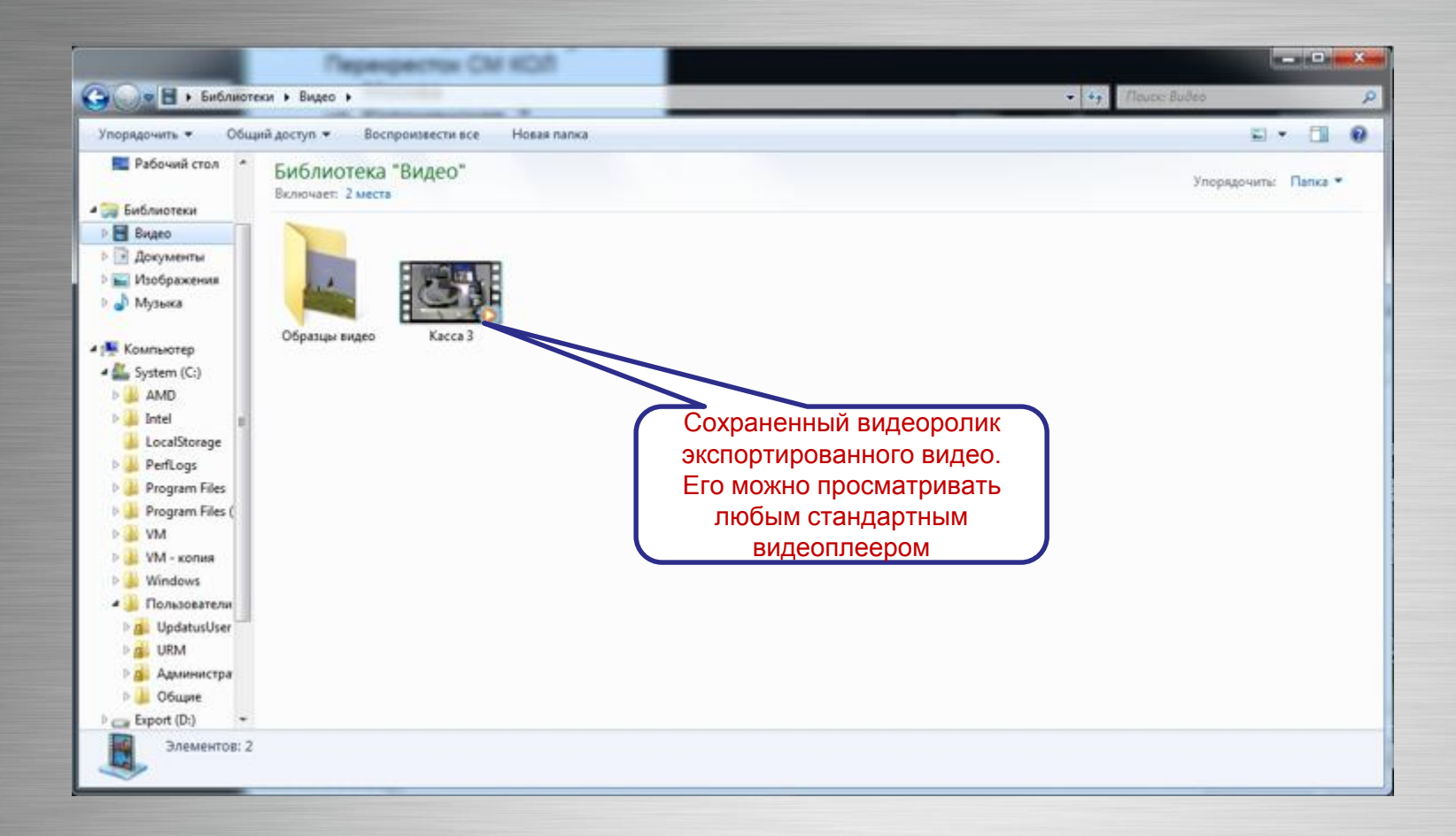

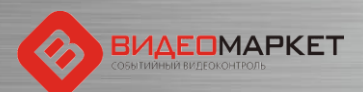

# Проигрывание видеоролика

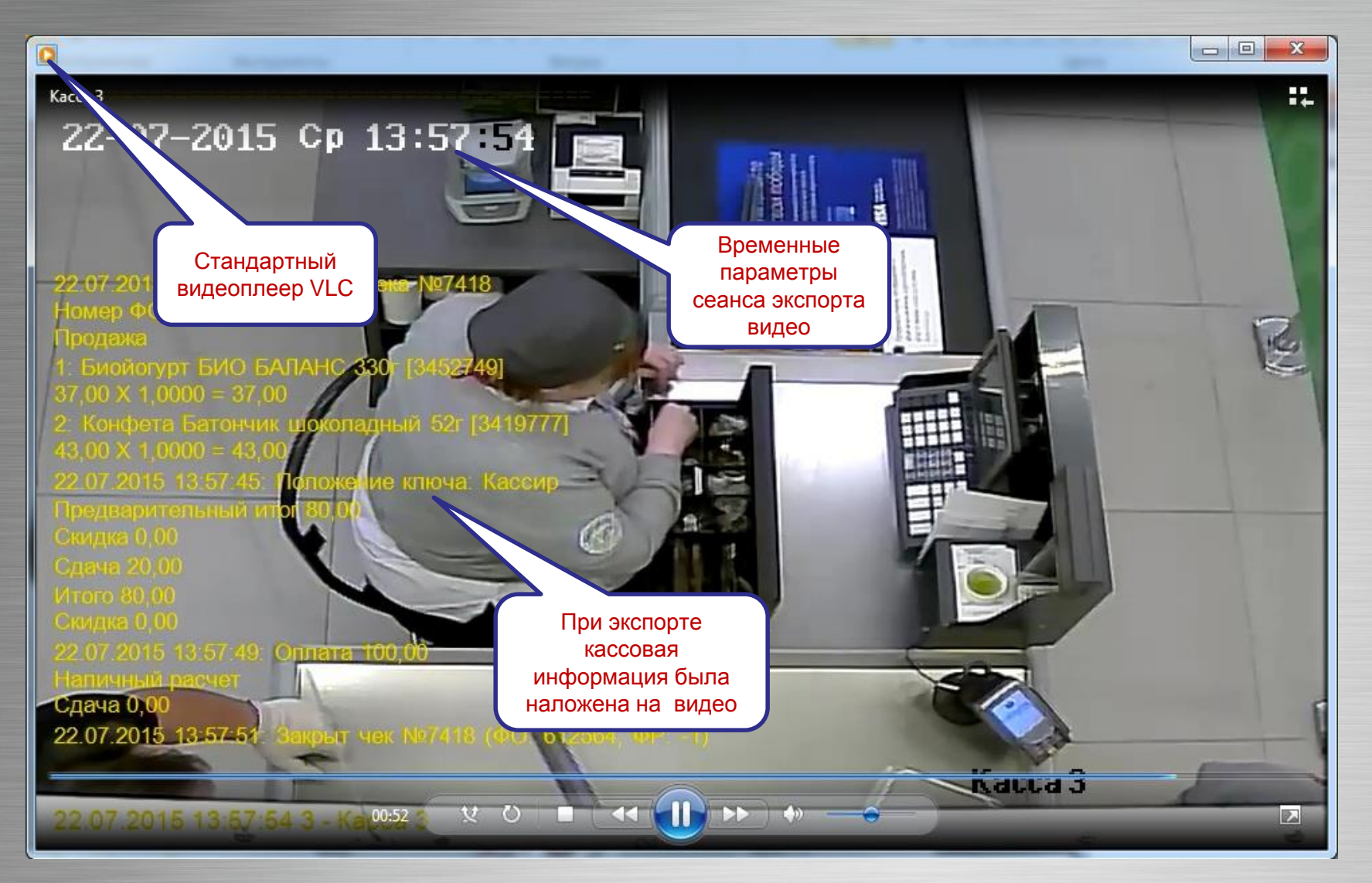

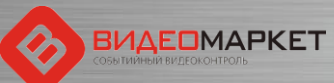

# Поиск - настройка критериев

Дублирование критерия поиска

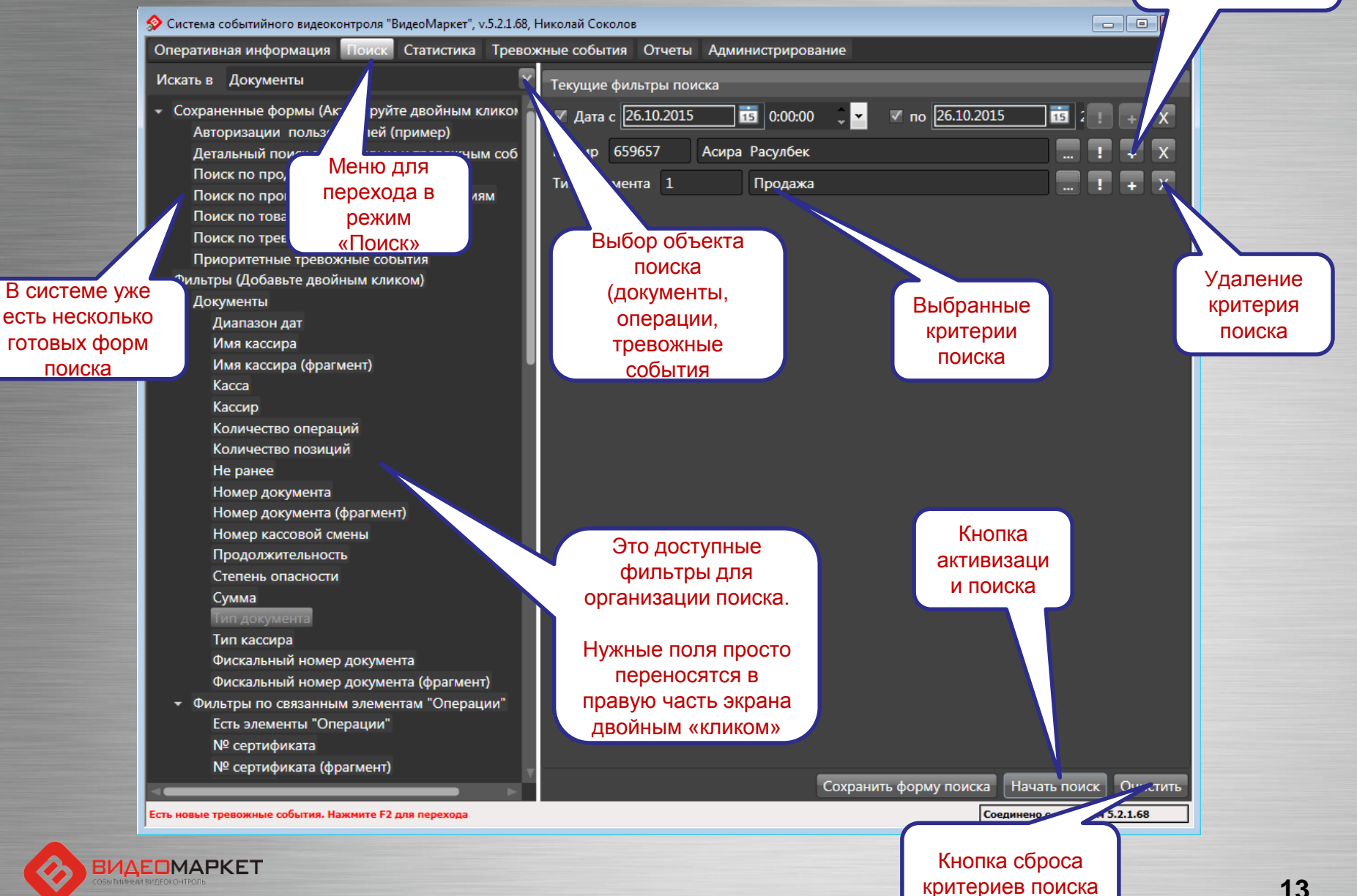

# Результаты поиска

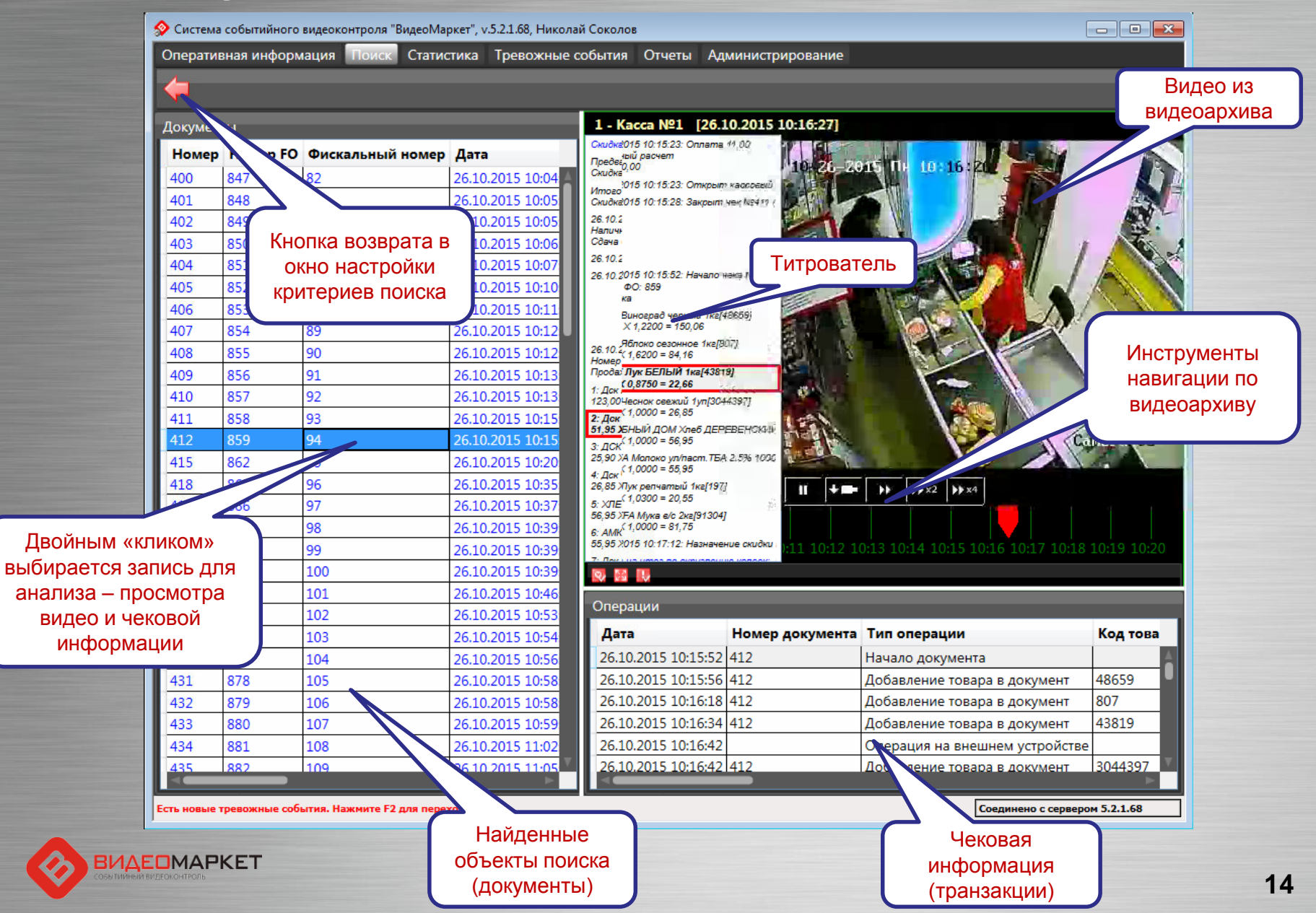

# Таблицы - настройка столбцов

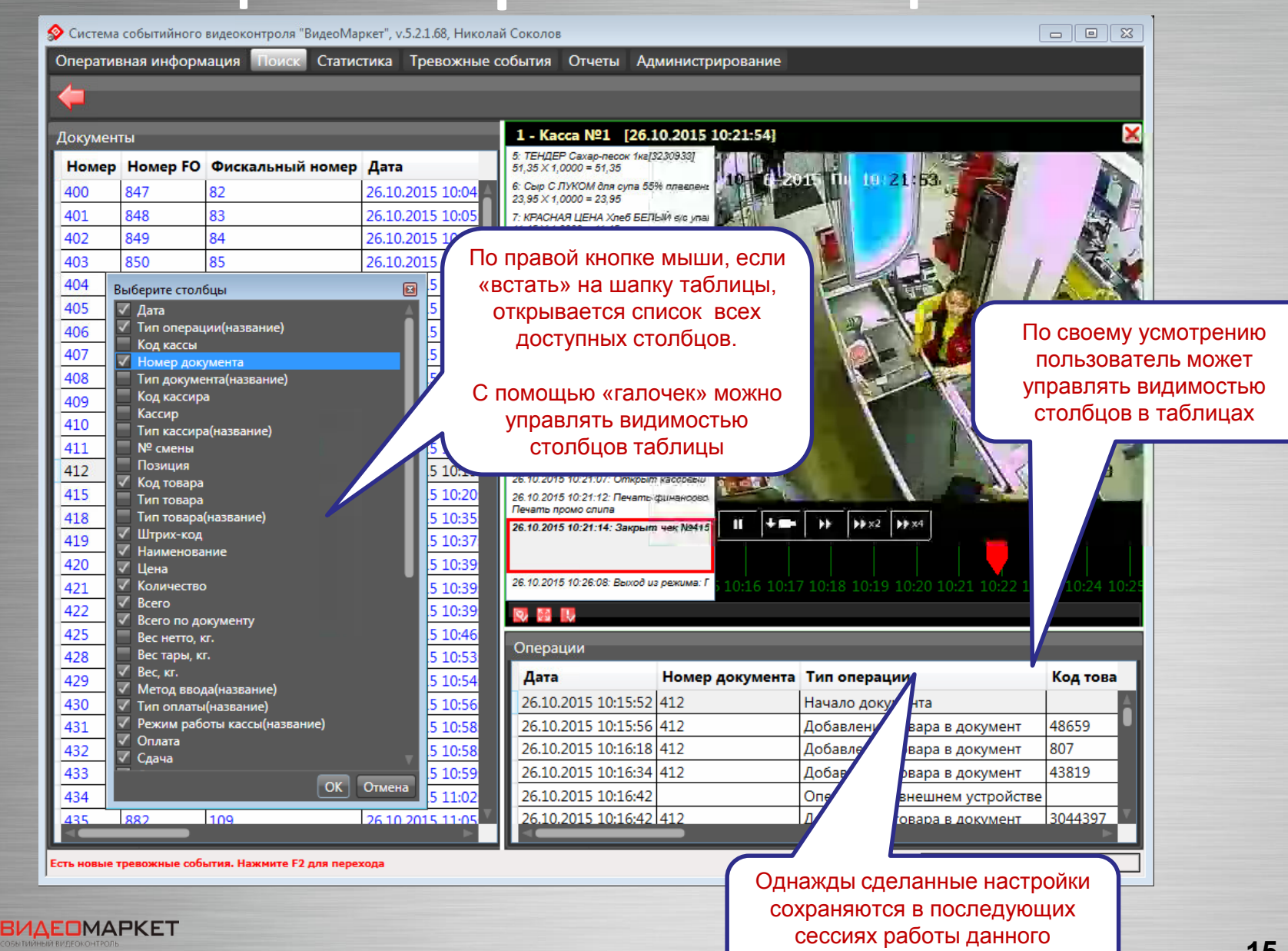

пользователя

# Таблицы – экспорт в OpenOffice

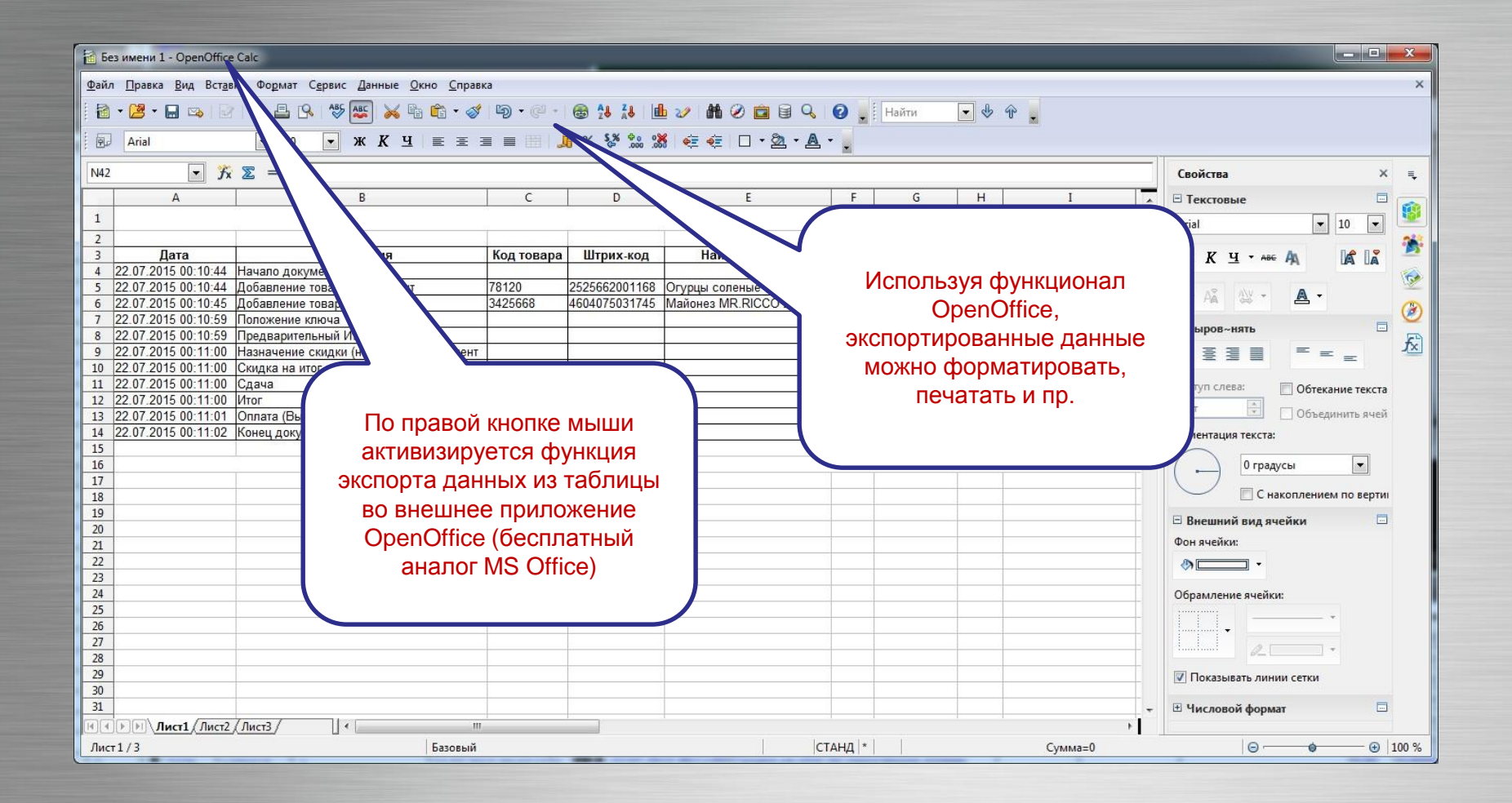

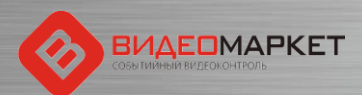

# Статистика - настройка критериев

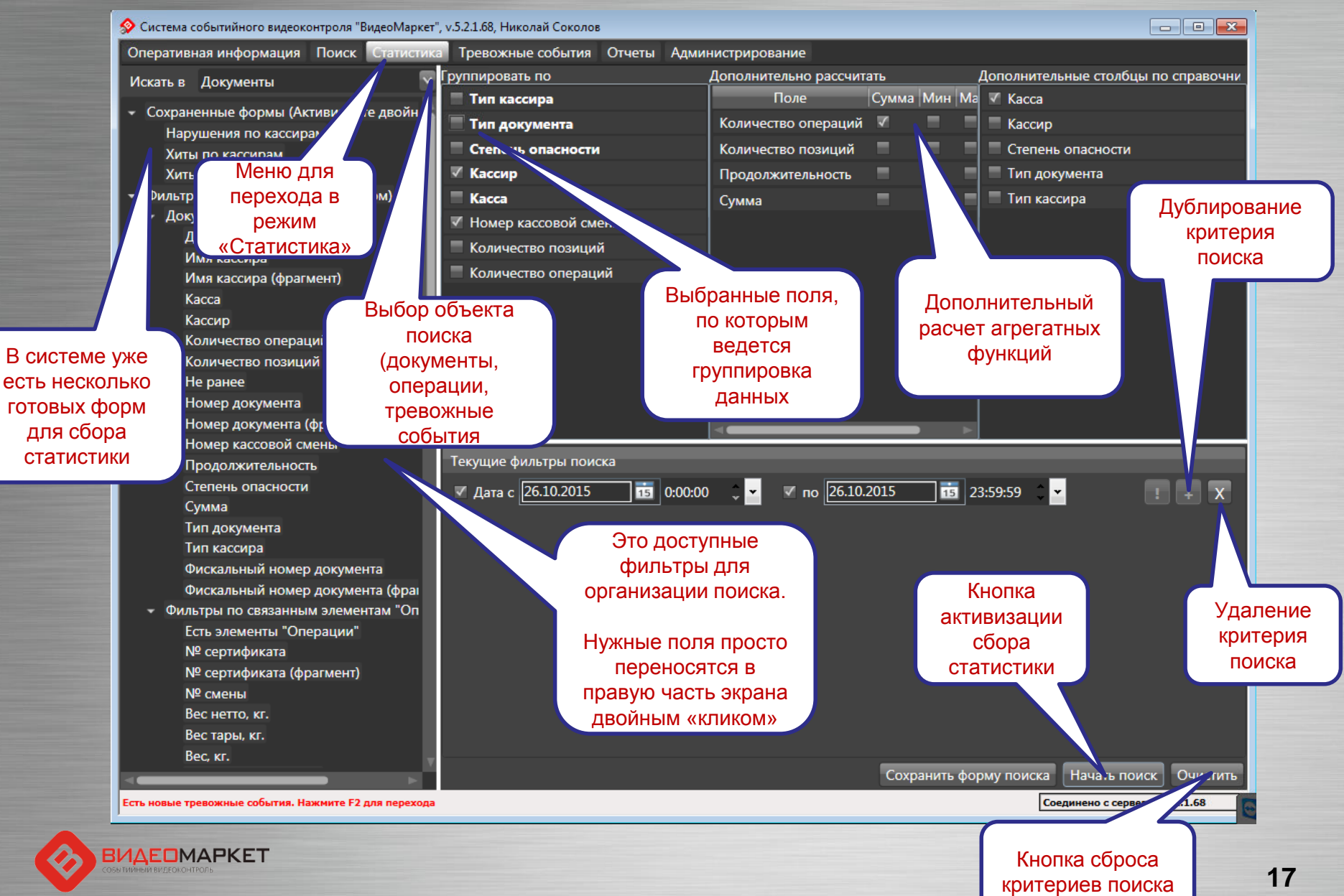

# Результаты сбора статистики

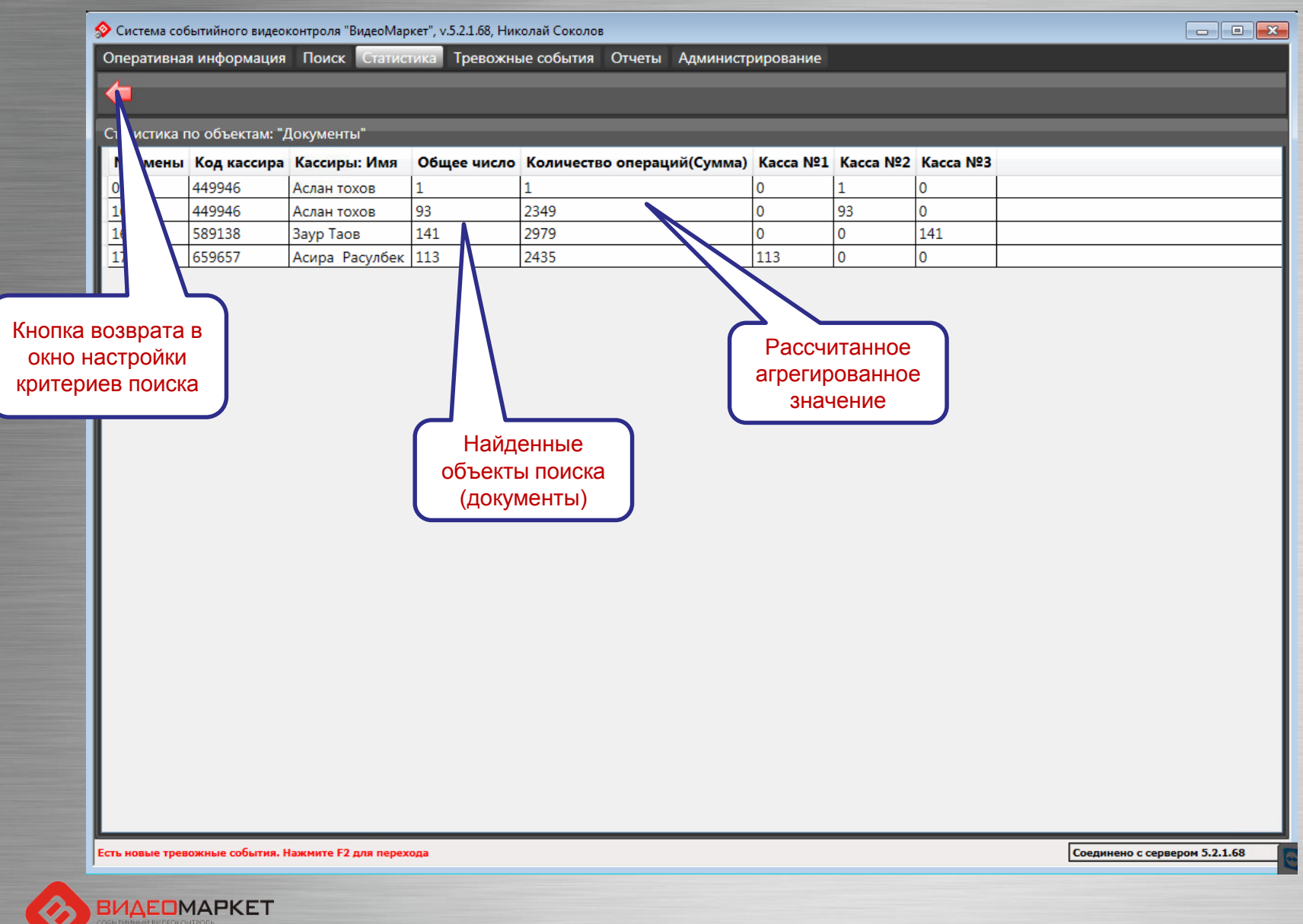

18

# Работа с отчетами

Меню перехода к работе с отчетами

| Осистема событийного видеоконтроля "ВидеоМарки                                                                                                    | ет", v.5.2.1.54, Администратор                                                                               |                                                                                 |
|----------------------------------------------------------------------------------------------------|----------------------------------------------------------------------------------------------------|---------------------------------------------------------------------------------|
| Оперативная информация Поиск Статисти                                                                                                    | ка Тревожные события Отчеты Администрирование                                                                |                                                                                 |
| <ul> <li>Отчеты по картам</li> <li>Отчет по картам (краткий)</li> <li>Отчет по картам (подробный) - групп. п</li> <li>Отчет по картам (подробный) - групп. п</li> <li>Отчеты по кассирам</li> <li>Кас иры</li> <li>Сог ития по кассирам</li> <li>На шения по кассирам</li> <li>Чг по кассирам</li> <li>Тг зы по кассирам</li> </ul> | Временной интервал<br>С <u>21.07.2015 14:13:26</u> По <u>22.07.2015 14:13</u><br>выберите кассира(ов)<br>Все | <u>3:26</u> ▼<br>. X                                                            |
| <ul> <li>Отчі то кассам<br/>тия по объектам<br/>шения по объектам</li> <li>От о товарам<br/>ы</li> <li>А гративные отчеты<br/>л операций</li> </ul>                                                                                                    | В системе имеется<br>набор готовых<br>(предварительно<br>запрограммированных<br>типовых отчетов              | Параметры<br>отчета<br>выбираются из<br>справочников<br>или вводятся<br>вручную |
| ойным<br>ом» мыши                                                                                                    |                                                                                                    |                                                                                 |
|                                                                                                    |                                                                                                    | Сформиј                                                                         |
|                                                                                                    |                                                                                                    |                                                                                 |

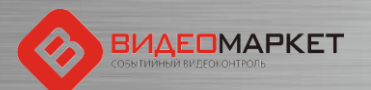

# Пример построенного отчета

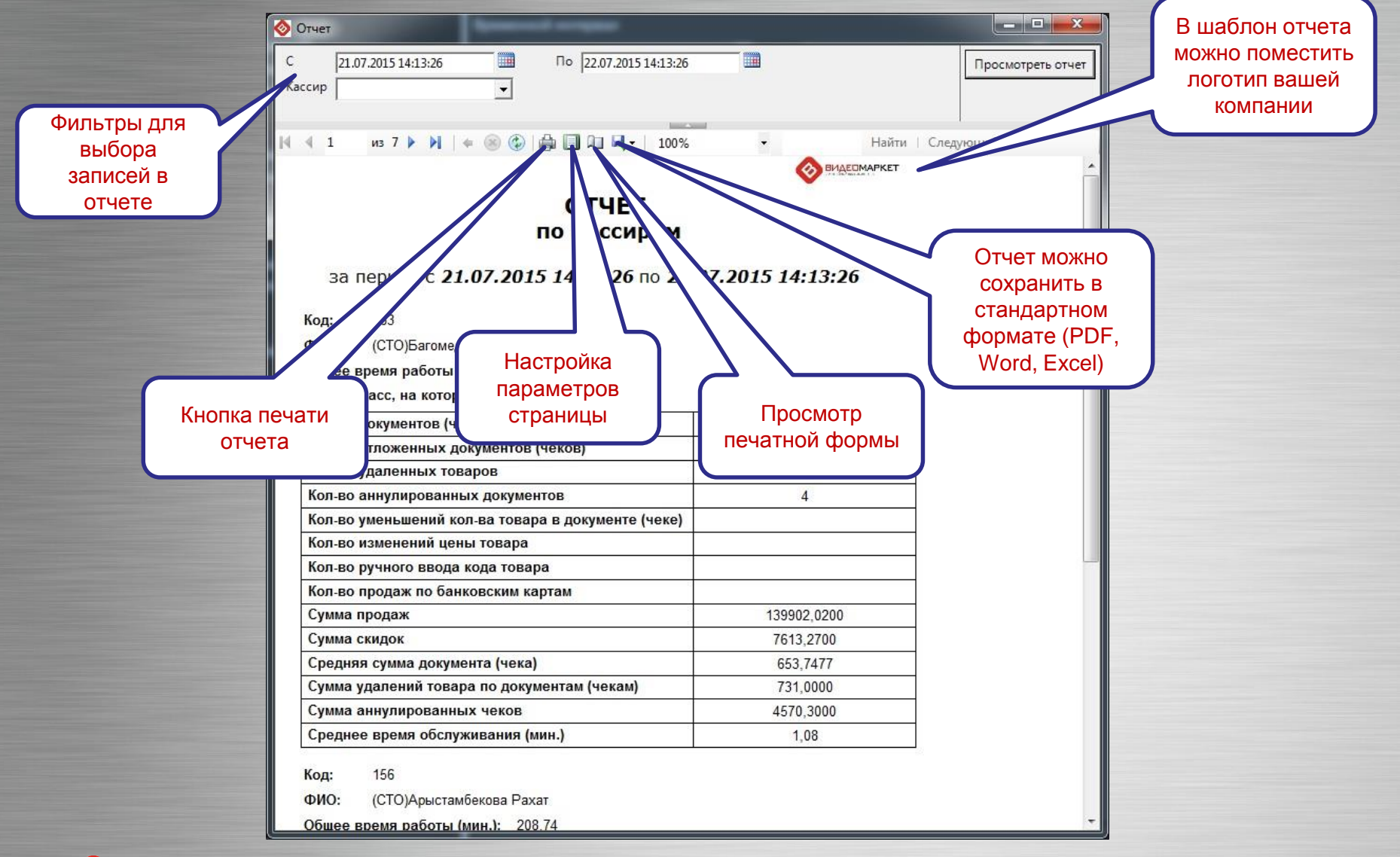

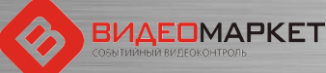

# Тревожные события

- Тревожное событие это одна или последовательность нескольких кассовых операций, которое рассматриваются СБ магазина, как потенциально опасное событие (например, «продажа водки после 23:00»)
- Автоматическое распознавание тревожных событий производится системой на основе сценариев тревожных событий
- Сценарии тревожных событий «программируются» с помощью отдельного приложения

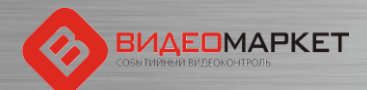

# Вызов редактора тревожных событий

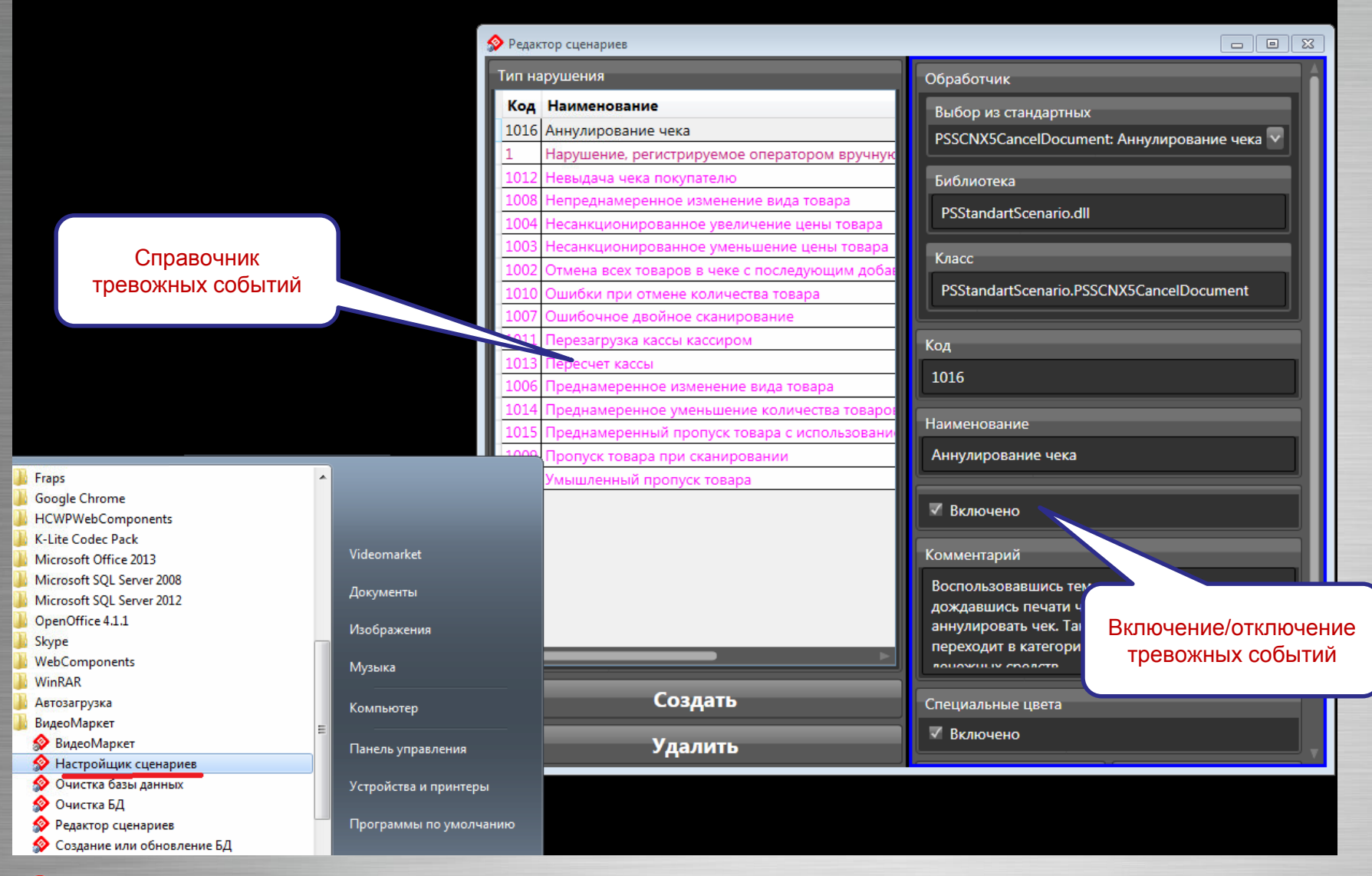

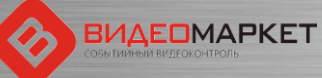

# Описание тревожных событий (1/4)

| N⁰ | Сценарий                                                                   | Описание                                                                                                    |
|----|----------------------------------------------------------------------------|----------------------------------------------------------------------------------------------------|
| 1  | Отмена всех товаров в чеке с последующим добавлением позиций в этот же чек | Мошенничество строится на том, что покупатель<br>забывает забрать чек, или кассир умышленно тянет<br>время, и покупатель уходит, не дождавшись чека.<br>После этого кассир отменяет все товарные позиций в<br>чеке первого покупателя, а затем закрывает чек на<br>небольшую сумму или добавляет в этот чек товары<br>следующего покупателя.<br>Таким образом, кассир присваивает деньги первого<br>покупателя, как неучтенные излишки денежных средств. |
| 2  | Несанкционированное уменьшение цены товара                                 | При продаже товаров своим сообщникам кассир вводит<br>цену товара вручную, то есть дорогой товар продается по<br>заведомо низкой цене.                                                                                                    |
| 3  | Несанкционированное увеличение цены<br>товара                              | Вместо корректной цены товара, считываемой сканером<br>штрих кодов, кассир вводит завышенную цену товара<br>вручную и умышленно затягивает печать чека.<br>Покупатель может уйти, не дождавшись чека, а кассир,<br>исправив стоимость товара, кладет к себе в карман, а<br>денежную разницу, как неучтенные излишки денежных<br>средств.                                                                                                    |
| 4  | Умышленный пропуск товара                                                  | Действую в сговоре со своим сообщником, кассир<br>отпускает ему все товары, фактически, бесплатно, то<br>есть не сканирую их.<br>В чек же включается всего один какой-нибудь очень<br>дешевый товар, например, пакет-майка.                                                                                                    |

# Описание тревожных событий (2/4)

| N⁰ | Сценарий                                                                         | Описание                                                                                                    |
|----|----------------------------------------------------------------------------------|----------------------------------------------------------------------------------------------------|
| 5  | Преднамеренный пропуск товара с<br>использованием кнопки «Информация о<br>товаре | Кассир нажимает кнопку «Информация о товаре», товар<br>«пикает», называется стоимость товара.<br>Кассир получает наличные денежные средства, но чек<br>не пробивается. Денежные излишки кассир присваивает<br>себе.                                                                   |
| 6  | Преднамеренное изменение вида товара                                             | При обработке товара вместо того, чтобы считать штрих-<br>код с данного товара, кассир считывает штрих-код с<br>ранее приготовленной этикетки или другого заведомо<br>более дешевого товара.<br>Таким образом, кассир может продать своему сообщнику<br>дорогой товар по низкой цене. |
| 7  | Ошибочное двойное сканирование                                                   | Кассир ошибочно (умышленно) дважды сканирует один и<br>тот же товар, но при этом отмену повторно<br>сканированного товара не делает. Покупатель этого не<br>замечает и платит за один и тот же товар дважды                                                                           |
| 8  | Непреднамеренное изменение вида товара                                           | Кассир делает вид, что код товара сканером штрих-кодов<br>не считался, поэтому он вводит код товара вручную, при<br>этом он «ошибается», и под видом одного товара<br>продается другой товар (дешевый – своему сообщнику,<br>дорогой – покупателю с целью обсчета).                   |
| 9  | Пропуск товара при сканировании                                                  | В процессе обработки товара кассир может не заметить,<br>что штрих-код какого-либо товара не считался. Кассир<br>переходит к считыванию следующего товара. При этом<br>не отсканированный товар отпускается бесплатно.                                                                |

# Описание тревожных событий (3/4)

| N⁰ | Сценарий                                 | Описание                                                                                                    |
|----|------------------------------------------|----------------------------------------------------------------------------------------------------|
| 10 | Ошибки при отмене количества товара      | При вводе количества товара кассир допускает ошибку –<br>например, вместо 3-х штук вводит 33 штуки. Заметив<br>ошибку, кассир данную операцию отменяет, но при этом<br>забывает ввести правильное количество, и переходит к<br>обработке следующего товара. В результате этот товар<br>отпускается бесплатно. |
| 11 | Перезагрузка кассы кассиром              | Для того, чтобы скрыть какие-либо нарушения кассовой<br>дисциплины, кассир перезагружает кассу без контроля<br>администратора, а такая операция запрещена.                                                                                                    |
| 12 | Пересчитывание наличных в денежном ящике | Пользуясь отсутствием администратора, кассир начинает пересчитывать наличность в кассовом ящике, например, для оценки неучтенного излишка денежных средств                                                                                                    |
| 13 | Невыдача чека покупателю                 | После расчета с покупателем кассир затягивает закрытие чека и выдачу чека покупателю. Когда покупатель уходит, кассир может, например, начислить скидки на товар в чеке и отменять товарные позиции. В результате таких операций после закрытия чека образуются неучтенные денежные излишки.                  |
| 14 | Возврат                                  | Оформление возвратного чека в отсутствие<br>администратора                                                                                                    |

# Описание тревожных событий (4/4)

| N⁰ | Сценарий                                                           | Описание                                                                                                    |
|----|--------------------------------------------------------------------|----------------------------------------------------------------------------------------------------|
| 15 | Преднамеренное уменьшение количества товаров                       | Если в чеке фигурирует товар в количестве более 1 шт.,<br>то кассир умышленно затягивает выдачу товара<br>покупателю. Когда, расплатившись покупатель уходит,<br>кассир уменьшает количество товара, например, с 5 до 1<br>шт., закрывает, а потом уничтожает чек. Разницу<br>денежных средств (за 4 шт. товара) кассир кладет себе в<br>карман.                                                                                                    |
| 16 | Несанкционированное аннулирование чека в отсутствии администратора | Кассир рассчитался с покупателем, не выдав ему чек. Чек<br>не закрыт, значит, после ухода покупателя кассир может<br>отменять товары, начислять скидки и совершать другие<br>действия, направленные на образование неучтенного<br>излишка денежных средств                                                                                                    |
| 17 | Открытие денежного ящика через малую<br>сумму                      | Открытие денежного ящика через малую сумму чека.<br>Размер «малой суммы» является настроечным<br>параметром сценария. Значение по умолчанию – 10 руб.                                                                                                    |
| 18 | Нарушение, регистрируемое оператором вручную                       | В случае необходимости оператор может привязать к<br>любому видеофрагмента некое нестандартное событие<br>(нарушение). Например, при просмотре архивного виде<br>оператор заметил ссору между кассиром и покупателем.<br>Он формирует «ручное» событие, которое наряду с<br>тревожными событиями, найденными системой, попадает<br>в общий Журнал тревожных событий. Далее это «ручное»<br>событие может быть обработано обычным образом –<br>подтверждено или отклонено |

# Журнал тревожных событий

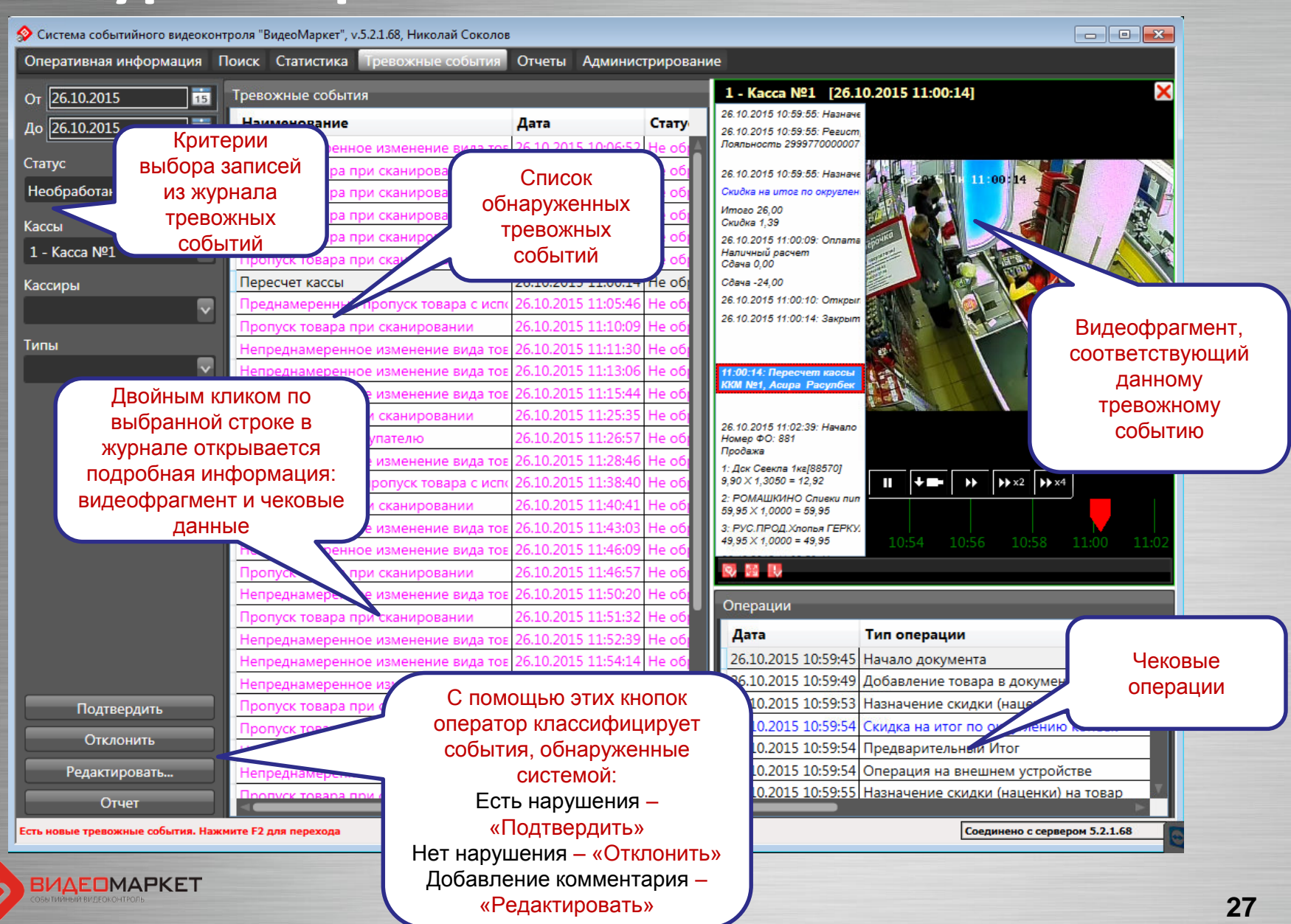

#### Настройка каналов видео

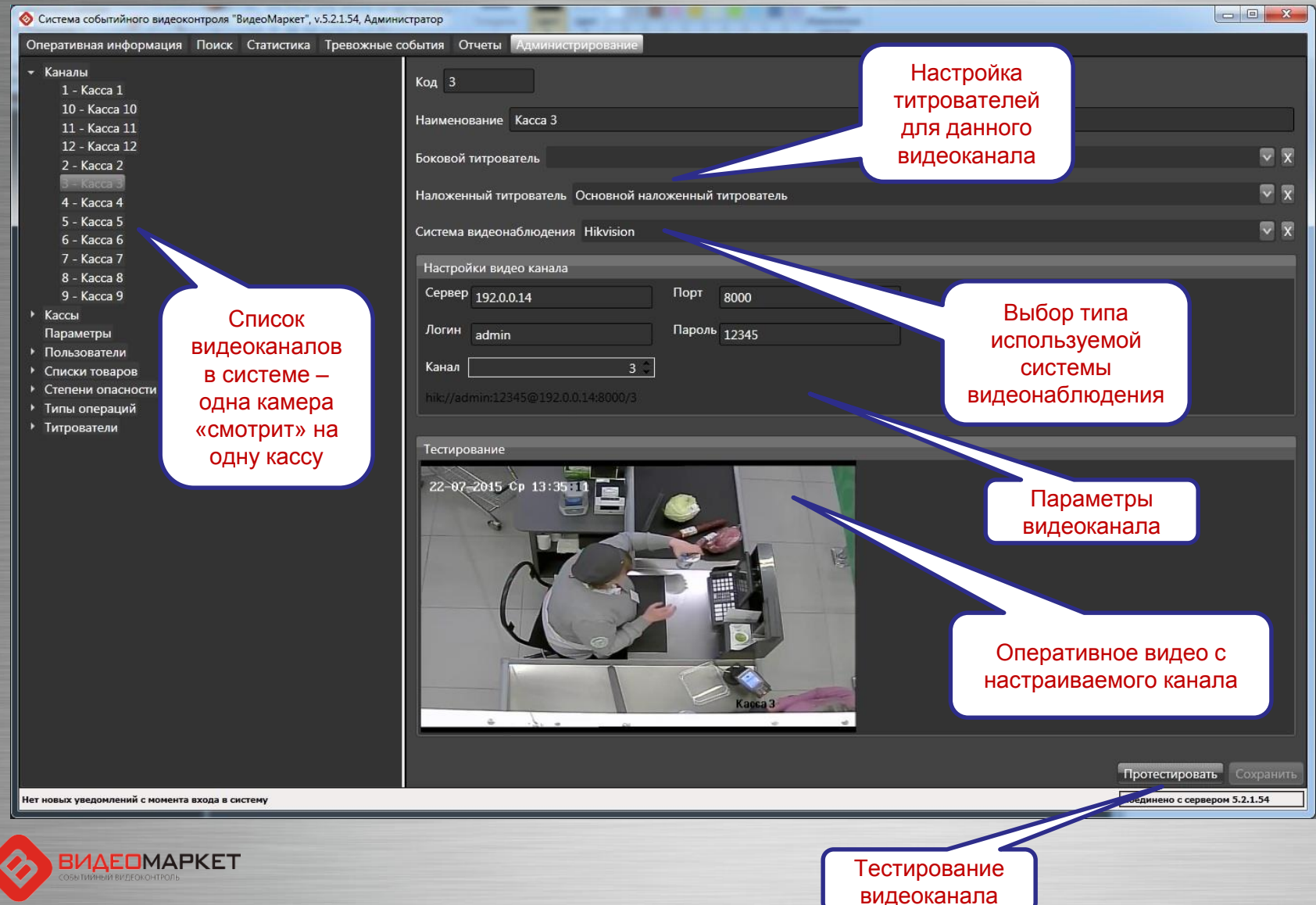

## Настройка касс

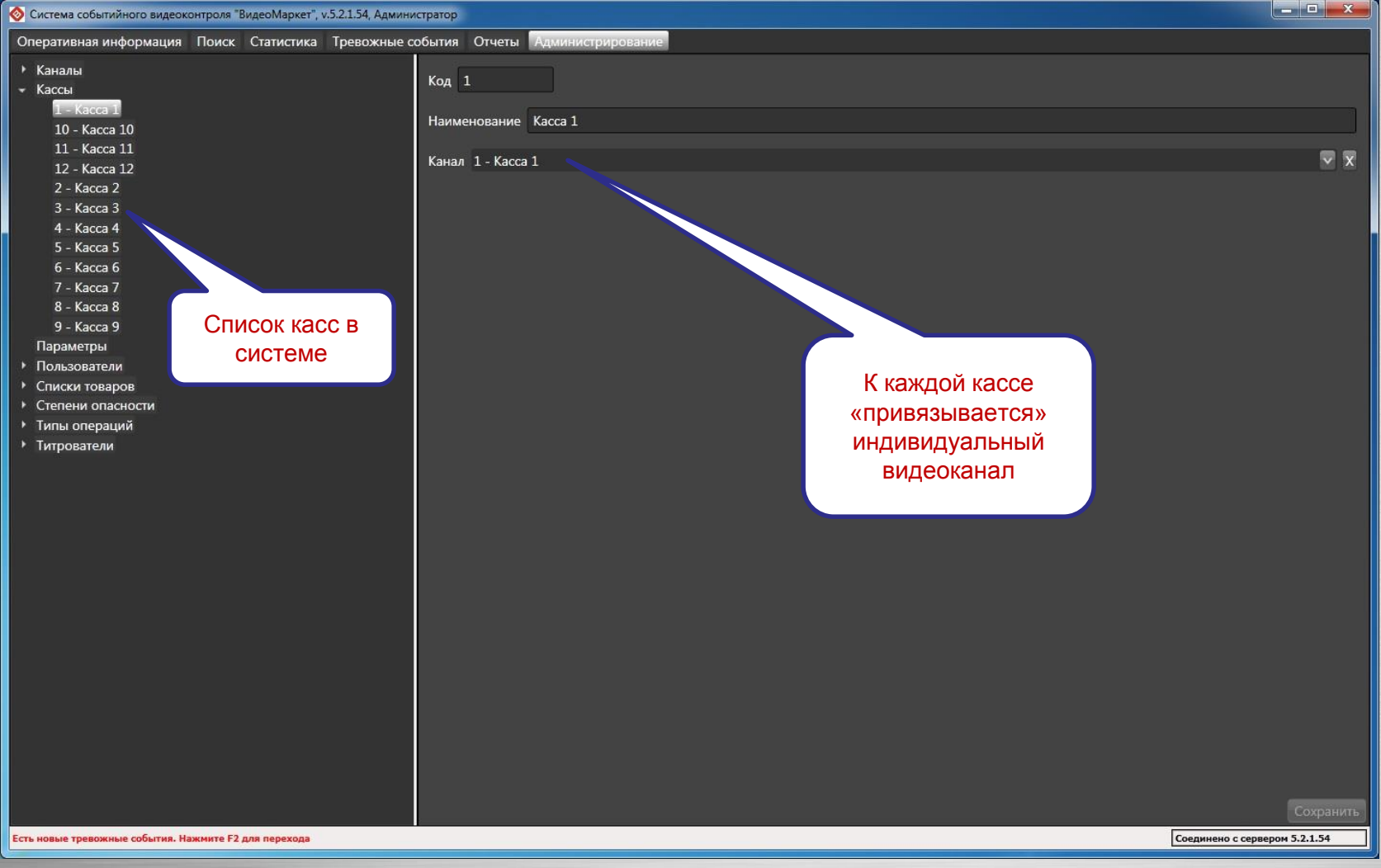

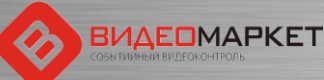

#### Степени опасности кассовых операций

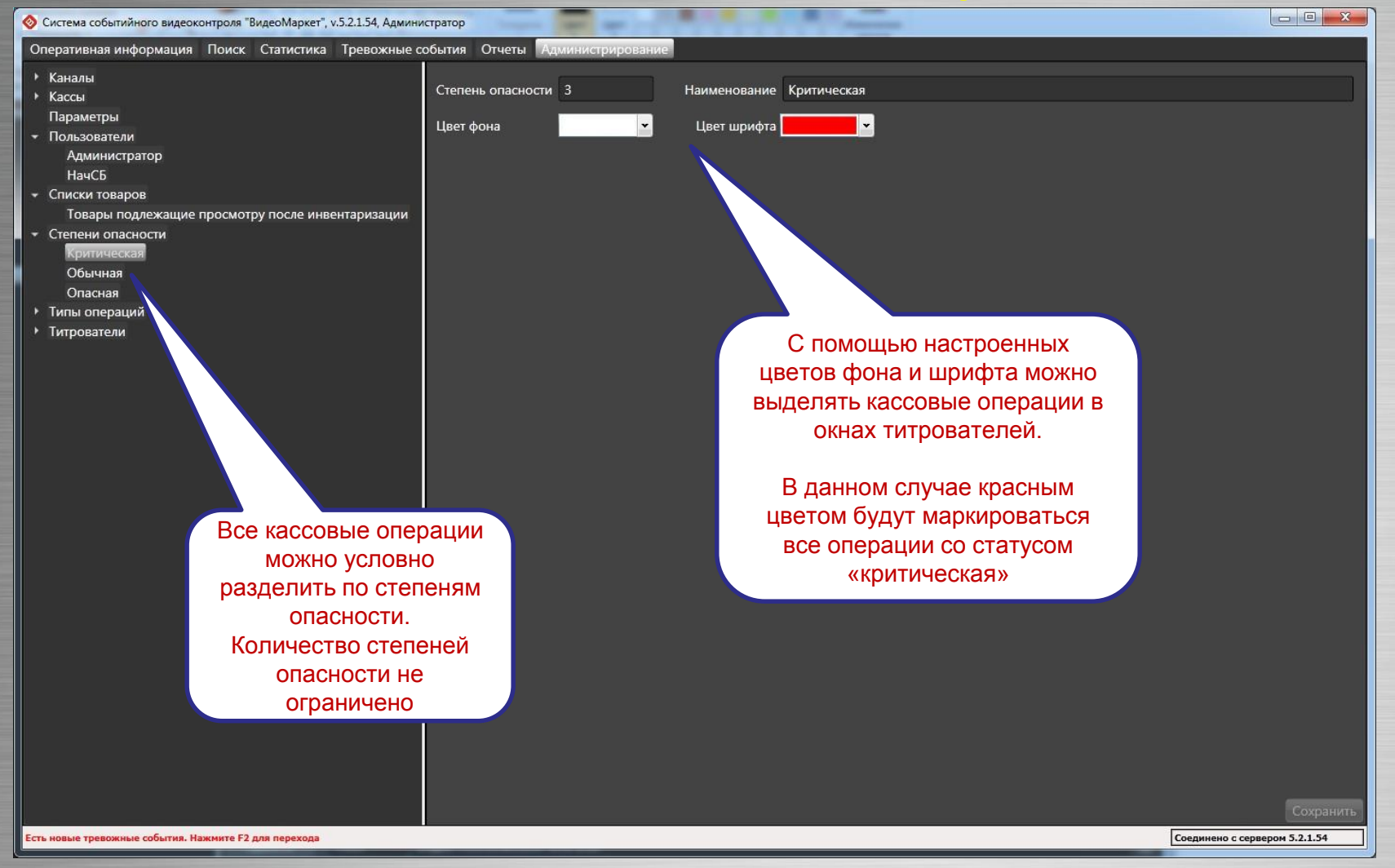

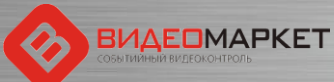

### Справочник типов кассовых операций

| О К К К К                                        |           | O                                       |            |                     |                       |
|--------------------------------------------------|-----------|-----------------------------------------|------------|---------------------|-----------------------|
| Эперативная информация Поиск Статистика Гревожны | е сооытия | Отчеты Администрирование                |            |                     |                       |
| • Каналы                                         | Типы ог   | тераций                                 | -          |                     |                       |
| Кассы                                            | Код       | Наименование                            | Скрыта     | Опасность(название) |                       |
| Параметры                                        | 1         | Авторизация пользователя                |            | асная               |                       |
| <ul> <li>Пользователи</li> <li>А</li></ul>       | 10        | Аннулирование документа                 |            | Крита               |                       |
| Администратор                                    | 2102      | Блокировка системы                      |            | Обычная             |                       |
|                                                  | 10026     | Ввод количества                         |            | Обычная             |                       |
| Товары подлежащие просмотру после инвентаризации | 29        | Взвешивание                             |            | Опасная             | 💙 С помощью этого 📘   |
| Степени опасности                                | 18        | Внесение денег в кассу                  |            | Обычная             |                       |
| Критическая                                      | 19        | Возврат                                 |            | Критическая         |                       |
| Обычная                                          | 6056      | Восстановление отложенного чека         |            | Обычная             | скрыть вывод той      |
| Опасная                                          | 2206      | Вход в заказ                            |            | Обычная             | или иной              |
| Типы операций                                    | 10009     | Вход в режим                            |            | Обычная             |                       |
| Титрователи                                      | 2002      | Выключение станци                       |            | Обычная             | операции в окно       |
|                                                  | 2003      | Выход в ОС                              |            | Обычная             | титрователя           |
|                                                  | 2222      | Вых                                     |            | Обычная             |                       |
|                                                  | 100*      | кассы                                   | 1          | Критическая         |                       |
| Это справочник                                   |           | юд из режима                            |            | Обычная             |                       |
|                                                  |           | Декларация денежного ящика              |            | Опасная             |                       |
| кассовых операции,                               | 10002     | Добавление заказа Е5 в документ         |            | Обычная             |                       |
| поддерживаемых                                   | 5         | Добавление товара в документ            |            | Обычная             |                       |
| кассорой системой                                | 10001     | Закрытие смены                          |            | Опасная             |                       |
| кассовой системой.                               | 2204      | Запись документа                        |            | Обычная             |                       |
|                                                  | 2001      | Запуск системы                          |            | Обычная             | $>$ $\sim$ $\sim$     |
| Эти операции                                     | 10015     | Идентификация платежного сертификата    |            | Опасная             |                       |
| отпорации                                        | 6         | Изменение количества товара             |            | Опасная             | Каждой кассовой       |
| индицируются в окнах                             | 8         | Изменение цены товара в документе       |            | Критическая         |                       |
| титрователей                                     | 17        | Инкассация                              |            | Обычная             | операции назначается  |
| '                                                | 12        | Итог                                    |            | Обычная             | степень опасности.    |
|                                                  | 3005      | Карта клиента                           |            | Обычная             |                       |
|                                                  | 2103      | Карта не опознана                       |            | Обычная             |                       |
|                                                  | 4         | Конец документа                         |            | Обычная             | по умолчанию степень  |
|                                                  | 5007      | Конец заправки                          |            | Обычная             | опасности – «Обычная» |
|                                                  | 10008     | Копия слипа                             |            | Опасная             |                       |
|                                                  | 10007     | Копия чека                              | <u>101</u> | Опасная             |                       |
|                                                  | 15        | Назначение скидки (наценки) на документ |            | Обычная             |                       |
|                                                  | 9         | Назначение скидки (наценки) на товар    |            | Обычная             |                       |

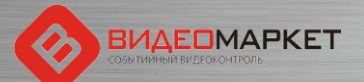

## Настройка типов операций

| 🔕 Система событийного видеоконтроля "ВидеоМаркет", v.5.2.1.54, Админи                                                          | стратор                                                                |                                                                          |             |                   |
|----------------------------------------------------------------------------------------------------|------------------------------------------------------------------------|--------------------------------------------------------------------------|-------------|-------------------|
| Оперативная информация Поиск Статистика Тревожные с                                                                            | обытия Отчеты Админист                                                 | рирование                                                                |             |                   |
| <ul> <li>Каналы</li> <li>Кассы</li> <li>Параметры</li> <li>Пользователи</li> <li>Администратор</li> </ul>                      | Код 1 На<br>Степень опасности Опасна<br>Формат сообщения               | именование Авторизация поль<br>я                                         | зователя    | <b>V X</b>        |
| НачСБ<br>• Списки товаров<br>Товары подлежащие просмотру после инвентаризации<br>• Степени опасности<br>Критическая<br>Обычная | {date}: Авторизация кассир<br>Кассир №{cashier_code}<br>{cashier_name} | a                                                                        |             |                   |
| Опасная<br>• Типы операций<br>Авторизация пользователя<br>Аннулирование документа<br>Блокировка системы<br>Ввод кодинества     | Доступные поля                                                         |                                                                          |             |                   |
| Взвешивание                                                                                                    | Идентификатор                                                          | Наименование                                                             | Комментарий |                   |
| Внесение денег в кассу<br>Возврат<br>Возврат                                                                                   | _key<br>BackColor                                                      | Ключ<br>BackColor                                                        |             | î                 |
| Вход в заказ<br>Вход в режим                                                                                                   | block_number<br>card_holder_name                                       | Блок<br>Держатель карты                                                  |             |                   |
| Быключение станции<br>Выход в ОС<br>Выход из заказа<br>Выход из заказа                                                         | card_number<br>card_operation_type<br>card_operation_type_name         | Номер карты<br>Тип операции по карте<br>Тип операции по карте            |             |                   |
| выход из режима<br>Выход из режима<br>Декларация денежного ящика<br>Добавление заказа E5 в документ                            | card_type<br>card_type_name<br>cash_box_amount                         | Тип карты<br>Тип карты<br>Сумма в кассе                                  |             |                   |
| Добавление товара в документ<br>Закрытие смены<br>Запись документа                                                             | cash_id<br>cash_id<br>cash_no<br>cash_register_mode                    | газница с отчетом<br>Идентификатор кассы<br>Код кассы<br>Тип регистрации |             |                   |
| Запуск системы<br>Идентификация платежного сертификата<br>Изменение количества товара<br>Изменение цены товара в документе     | cashier_code<br>cashier_name<br>cashier_type                           | Код кассира<br>Кассир<br>Тип кассира                                     |             |                   |
| Инкассания собития Накинта Е2 для велекова                                                                                     | cashier_type_name<br>certificate_number                                | Тип кассира<br>№ сертификата                                             |             | CODRADON 5.2.1.54 |

ть новые тревожные события. Нажмите F2 для перехода

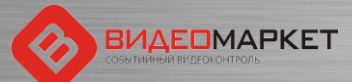

## Настройка типов титрователей

| Осистема событийного видеоконтроля "ВидеоМаркет", v.5.2.1.54, Администра                                                                                                    | пор                                                                                                    |                          |                                                                                                    |                                                                     |                                                                            |                        |                                      |                           |       |
|----------------------------------------------------------------------------------------------------|----------------------------------------------------------------------------------------------------|--------------------------|----------------------------------------------------------------------------------------------------|---------------------------------------------------------------------|----------------------------------------------------------------------------|------------------------|--------------------------------------|---------------------------|-------|
| Оперативная информация Поиск Статистика Тревожные собы                                                                                                    | тия Отчеты Администрирование                                                                                                    |                          |                                                                                                    |                                                                     |                                                                            |                        |                                      |                           |       |
| <ul> <li>Система событийного видеоконтроля "ВидеоМаркет", v.5.21.54, Администра</li> <li>Оперативная информация Поиск Статистика Тревожные собы</li> <li>Каналы</li> <li>Каналы</li> <li>Кассы<br/>Параметры</li> <li>Пользователи<br/>Администратор<br/>НачСБ</li> <li>Списки товаров<br/>Товары подлежащие просмотру после инвентаризации</li> <li>Степени опасности<br/>Критическая<br/>Обычная<br/>Опасная</li> <li>Типы операций</li> <li>Типрователи</li> </ul> | тия Отчеты Администрирование<br>птрователи<br>Код Наименование<br>3 Глобальный титрователь<br>2 Основной наложенный титр атель<br>1 Основной угловой титрователя | Использовать спец. цвета | Размер шрифта<br>10<br>10<br>10<br>СПИСОК ТИТ<br>«ГеОМи<br>СТВО ТИТРО<br>раничено -<br>плекцию ти<br>настройка | Ширина %<br>33<br>33<br>33<br>33<br>33<br>33<br>33<br>33<br>33<br>3 | Лево %<br>0<br>10<br>0<br>8<br>лей и<br>й в си<br>о соз,<br>гелей<br>вкусу | Верх %<br>0<br>10<br>0 | Право %<br>33<br>90<br>33<br>33<br>С | Hn3 %<br>100<br>90<br>100 |       |
| Есть новые тревожные событив. Нажните F2 для перехода                                                                                                    |                                                                                                    |                          |                                                                                                    |                                                                     |                                                                            | ٦                      | орлинено с се                        | PDBeDOM 5.2               | .1.54 |
| сов повые тревожные сооблия, пажмите га для перехода                                                                                                    |                                                                                                    |                          |                                                                                                    |                                                                     |                                                                            |                        | оединено С СС                        | раером 3.2                | .1.34 |

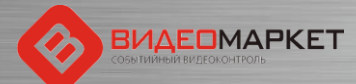

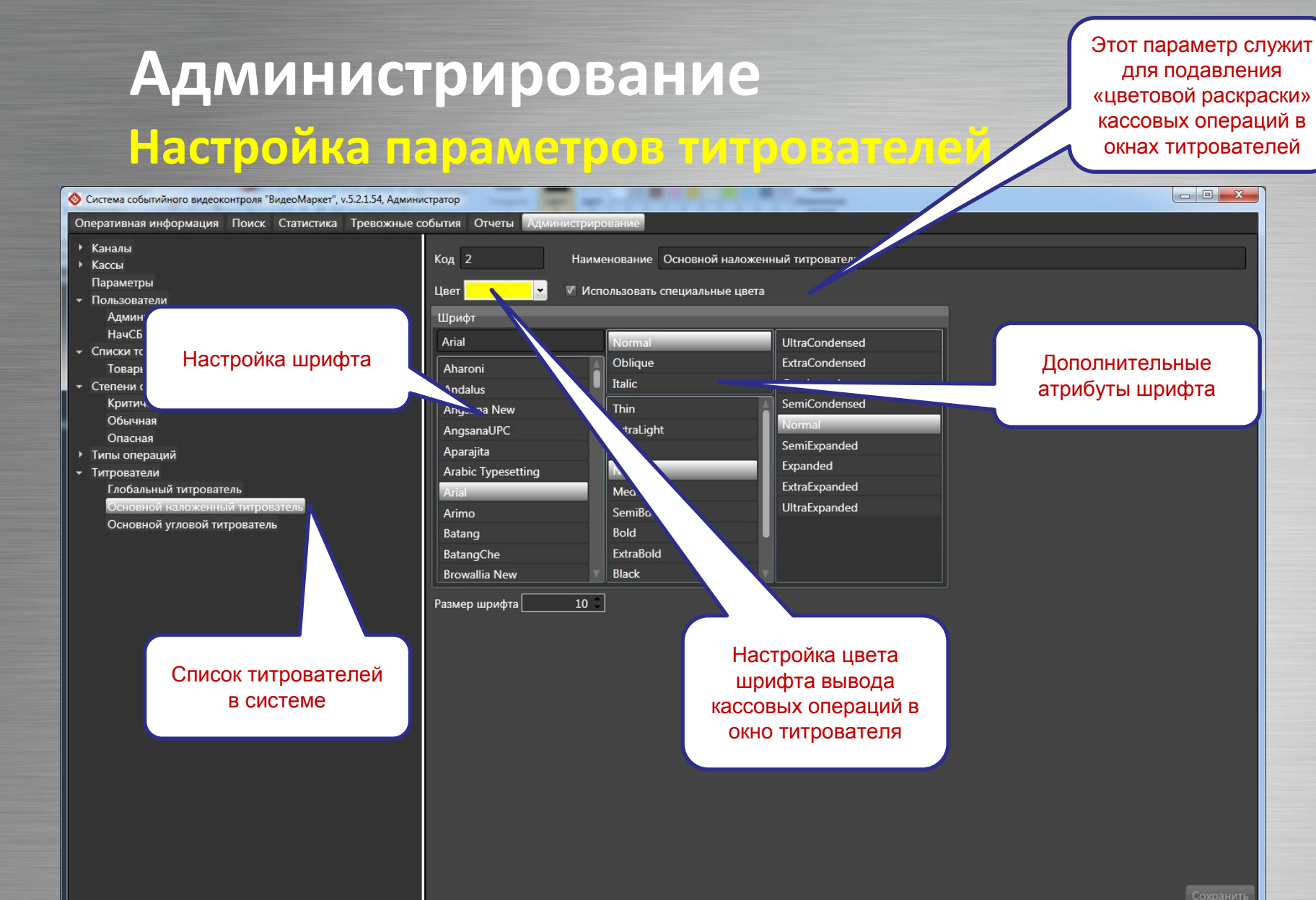

Есть новые тревожные события. Нажмите F2 для перехода

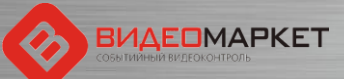

Соединено с сервером 5.2.1.54

## Настройка пользователей

| 📀 Система событийного видеоконтроля "ВидеоМаркет", v.5.2.1.54, Админи          | стратор                           |                            |
|--------------------------------------------------------------------------------|-----------------------------------|----------------------------|
| Оперативная информация Поиск Статистика Тревожные со                           | обытия Отчеты Администрирование   |                            |
| <ul> <li>Каналы</li> <li>Кассы</li> <li>Параметры</li> </ul>                   | Логин Администратор               | Сменить пароль             |
| • Пользователи<br>Разминистратор                                               | Полное имя Администратор системв  |                            |
| НачСБ<br>• Списки товаров                                                      | Роль Администратор                | ×                          |
| <ul> <li>Степени опасности</li> <li>Типы операций</li> </ul>                   |                                   |                            |
| <ul> <li>Титрователи</li> <li>Дерево настроечных параметров системы</li> </ul> | <section-header></section-header> | Сохранить                  |
| Есть новые тревожные события. Нажмите F2 для перехода                          | Сое                               | динено с сервером 5.2.1.54 |
| ВИДЕОМАРКЕТ                                                                    |                                   |                            |

#### Анализ активностей пользователей

| Оперативная информация Поиск                                                                                                    | Статистика Тревожные события                                                                                                 | Отчеты Администрир                                                                                                    | ование                                                                                            |                   |
|----------------------------------------------------------------------------------------------------|----------------------------------------------------------------------------------------------------|----------------------------------------------------------------------------------------------------|---------------------------------------------------------------------------------------------------|-------------------|
| <ul> <li>Отчеты по картам</li> <li>Отчет по картам (краткий)</li> <li>Отчет по картам (подробный) -</li> <li>Отчет по картам (подробный) -</li> <li>Отчеты по кассирам</li> <li>Кассиры</li> <li>События по кассирам</li> </ul>           | групп. по к<br>групп. по к<br>выберите операции<br>Выберите пользовател                                                      | 20 <u>15 12:32:24</u> Со                                                                                                    | 30.07.2015 12:32:24 🗘                                                                             | ×                 |
| Нарушения по кассирам<br>Чеки по кассирам<br>Товары по кассирам<br>• Отчеты по кассам<br>События по объектам<br>Нарушения по объектам<br>• Отчеты по товарам<br>Товары<br>• Административные отчеты<br>Журнал перации<br>Обрабо: - обытий | <ul> <li>Отчет</li> <li>С</li> <li>29.07.2015 12:32:24</li> <li>Тип операции</li> <li>№ 1</li> <li>из 3 ▶ №   • ⊗</li> </ul> | По<br>Пользовате<br>Гользовате<br>Пользовате<br>Поле<br>Поле<br>Поле | 30.07.2015 12:32:24<br>ль<br>00%<br>С<br>С<br>С<br>С<br>С<br>С<br>С<br>С<br>С<br>С<br>С<br>С<br>С | Просмотреть отчет |
| омощью стандартного<br>чета можно получить                                                                                                    | Пользователь                                                                                                    | Дата                                                                                                    | Операция                                                                                          |                   |
| рмацию о тех операциях,<br>оторые пользователи                                                                                                    | Оксана Александровна<br>Тарасенко (Зам. Директора) -<br>"Пятерочка"                                                          | 29.07.2015 18:51:12                                                                                                    | Вход в Систему                                                                                    |                   |
|                                                                                                    | Оксана Александровна                                                                                                    | 20.07.2015 19-51-12                                                                                                    | Работа с журналом тревожных                                                                       |                   |
| выполняли в системе                                                                                                    | Тарасенко (Зам. Директора) -<br>"Пятерочка"                                                                                  | 29.07.2015 10.51:13                                                                                                    | сооытии                                                                                           |                   |

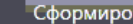

сть новые тревожные события. Нажмите F2 для перехода

Соединено с сервером 5.2.1.54

#### Работа пользователей с тревожными событиями

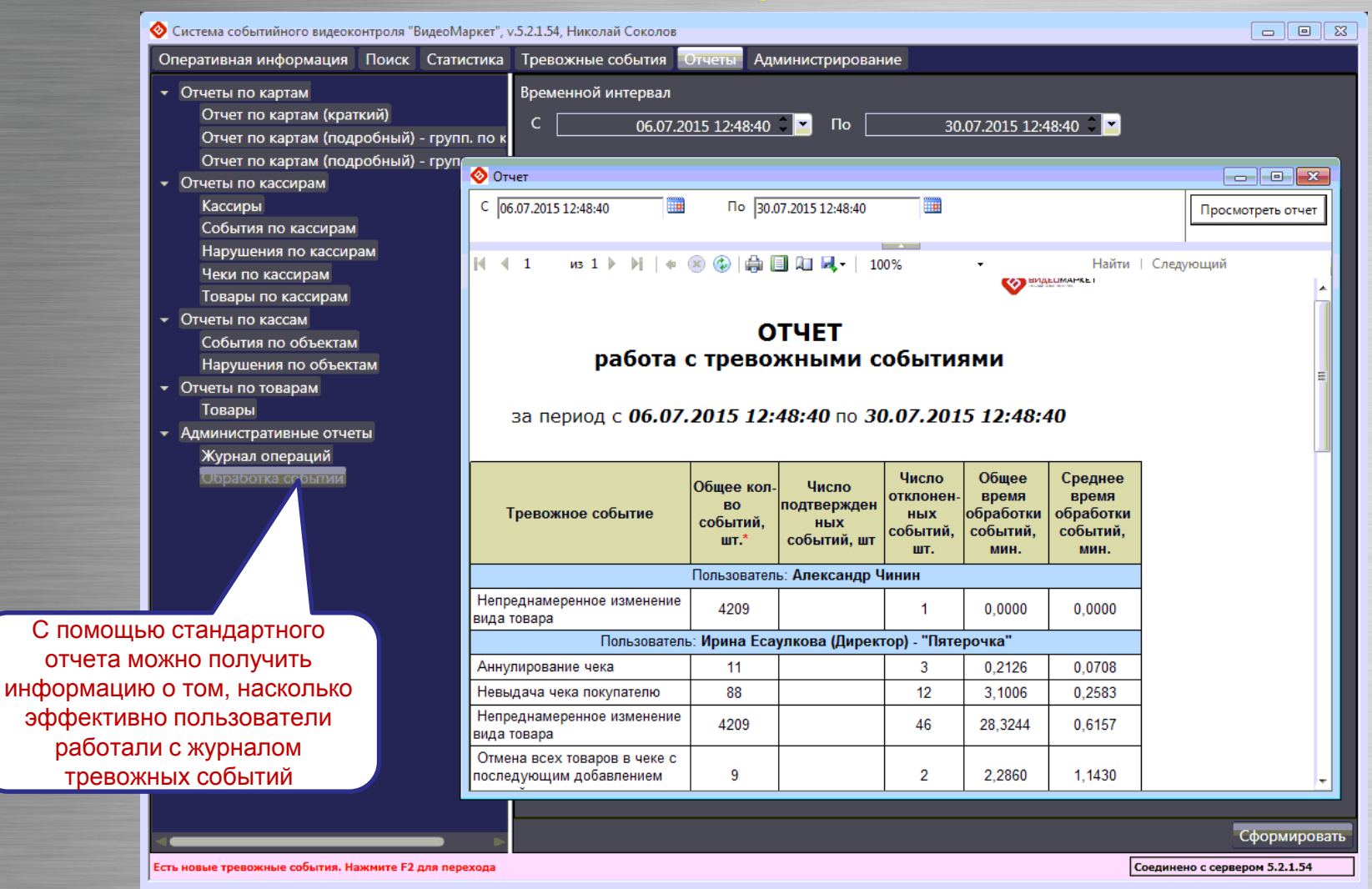

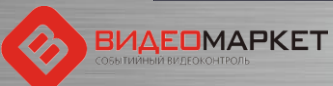

# Процедура регулярной обработки тревожных событий

- Зайти на закладку «Тревожные события»
- Выбрать дату, начиная с которой вы будете проводить анализ (по умолчанию текущая дата)
- Установить статус событий «Необработанные»
- Выбрать событие для анализа (запись в таблице «Нарушения»
- Дважды «щелкнуть» по записи, чтобы увидеть видео и чековую информацию
- Проанализировать информацию и принять решение, является ли это событие истинным или ложным срабатыванием системы?
  - Если событие истинное, то нажать кнопку «Есть нарушение»
  - Если ложное, то нажать кнопку «Нет нарушения
  - Если нужно прокомментировать событие, нажать кнопку «Редактировать» и написать комментарий

# Отчет о работе руководство магазина с тревожными событиями

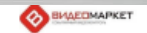

#### Отчет создан специально по запросу СБ Х5 Retail Group

- Отчет показывает, сколько времени Директор магазина/Зам. Директора магазина реально работали с системой
- Отчет отсылается еженедельно/ежемесячно в СБ

#### Проект "СККО и видеоаналитика"

#### Отчет о работе руководства магазина с тревожными событиями в системе интеллектуального видеонаблюдения

Период контроля: с 11.05.2015 0:00:00 по 17.05.2015 23:59:59 Тип отчета: недельный Адрес магазина "Пятерочка": ул. Пырьева, дом 24

Кэш-контроль: Работа с тревожными событиями

| Тревожное событие                                                                    | Общее кол-<br>во<br>событий,<br>шт. | Число<br>подтвержден<br>ных<br>событий, шт | Число<br>отклонен-<br>ных<br>событий,<br>шт. | Общее<br>время<br>обработки<br>событий,<br>мин. | Среднее<br>время<br>обработки<br>событий,<br>мин. |
|--------------------------------------------------------------------------------------|-------------------------------------|--------------------------------------------|----------------------------------------------|-------------------------------------------------|---------------------------------------------------|
|                                                                                      | Пользоват                           | ель: Александ                              | р Чинин                                      |                                                 |                                                   |
| Невыдача чека<br>покупателю                                                          | 17                                  |                                            | 1                                            | 2,7930                                          | 2,7930                                            |
|                                                                                      | Пользова                            | тель: <mark>Михаил</mark> Д                | енисов                                       |                                                 |                                                   |
| Аннулирование чека                                                                   | 2                                   |                                            | 2                                            | 0,3247                                          | 0,1623                                            |
| Невыдача чека<br>покупателю                                                          | 17                                  |                                            | 18                                           | 8,0409                                          | 0,4467                                            |
| Отмена всех товаров в<br>чеке с последующим<br>добавлением позиций в<br>этот же чек  | 16                                  | 2                                          | 18                                           | 14,0003                                         | 0,7000                                            |
| Ошибочное двойное<br>сканирование                                                    | 2                                   |                                            | 2                                            | 1,3746                                          | 0,6873                                            |
| Пересчет кассы                                                                       | 81                                  | 2                                          | 91                                           | 30,0259                                         | 0,3228                                            |
| Преднамеренное<br>уменьшение количества<br>товаров                                   | 1                                   |                                            | 2                                            | 3,2170                                          | 1,6085                                            |
| Преднамеренный<br>пропуск товара с<br>использованием кнопки<br>"Информация о товаре" | 98                                  | 3                                          | 102                                          | 138,6638                                        | 1,3206                                            |
| Умышленный пропуск<br>товара                                                         | 10                                  | 6                                          | 3                                            | 2,9649                                          | 0,3294                                            |
|                                                                                      | Пользоват                           | ель: Николай (                             | Соколов                                      |                                                 |                                                   |
| Непреднамеренное<br>изменение вида товара                                            |                                     |                                            | 1                                            | 0,0492                                          | 0,0492                                            |
| Пересцет кассы                                                                       | 01                                  |                                            | 1                                            | 2 0 2 5 0                                       | 9 0 2 5 0                                         |

39

# Функционал «Приемка»

- Добавлены новые кассовые операции (код 70хх и 80хх)
- Добавлены ТРИ новых тревожных события:
  - [Приемка] Редактирование буфера
  - □ [Приемка] Уменьшение/увеличение количества товара в буфере
  - Приемка] Создание буфера
- Появилась возможность привязывать несколько видеоканалов к одному объекту контроля («Мастер-канал» + Дополнительные каналы)
- Устройства, связанные с «Приемкой» поделены на две категории:
  - Сканеры (все сканеры магазина воспринимаются как одно устройство)
  - Клиентские приложения NQDepartment (все клиенты воспринимаются как одно устройство)
- Появился гибкий механизм настройки режимов раскладок
- В режимах «Поиск» и «Тревожные события» можно по очереди просматривать все каналы, закрепленные за одним объектом контроля

# Новые кассовые операции

|                                                             |        | тревожные соовтия отчеты Адии        | interpripere | ание  |               |                   |     |
|-------------------------------------------------------------|--------|--------------------------------------|--------------|-------|---------------|-------------------|-----|
| 🕨 Каналы                                                    | Типы о | пераций                              |              |       |               |                   |     |
| ▶ Кассы                                                     | Группи | ровка                                |              |       | ✓ X           |                   |     |
| Параметры                                                   | Koz    | Наименование                         | 0            | крыта | Опасность(наз | Операции прие     | ики |
| <ul> <li>Пользователи</li> <li>Списки товаров</li> </ul>    | 5      | Лобавление товара в документ         |              |       | Обычная       | которые дублир    | ую  |
| Степени опасности                                           | 6      | Изменение количества товара          |              |       | Опасная       | аналогичные касс  | ЮВІ |
| <ul> <li>Типы операций</li> </ul>                           | 7      | Улаление товара из документа         |              |       | Критическая   | операции, в справ | ючн |
| Авторизация пользователя                                    | 8      | Изменение цены товара в документе    |              |       | Критическая   | операций не вклю  | чен |
| Аннулирование документа                                     | 9      | Назначение скидки (наценки) на товар |              |       | Обычная       |                   |     |
| Ввод информации                                             | 10     | Аннулирование документа              |              |       | Критическая   |                   |     |
| Ввод количества кассиром                                    | 11     | Предварительный Итог                 |              |       | Обычная       |                   |     |
| Ввод товара                                                 | 12     | Итог                                 |              |       | Обычная       |                   |     |
| Внесение денег в кассу                                      | 13     | Оплата (Выплата)                     |              |       | Обычная       |                   |     |
| Вход в режим                                                | 14     | Печать документа                     |              |       | Обычная       |                   |     |
| Вход в режим "Возврат"                                      | 15     | Назначение скидки (наценки) на докум |              |       |               |                   |     |
| Вход в режим "Оплата услуг"                                 | 16     | Открыт кассовый ящик                 | Поб          |       |               |                   |     |
| Вход в режим "Продажа"                                      | 17     | Изъятие денег из кассы (инкассация)  | дооа         | abile |               |                   |     |
| Выполнение операции на доп.                                 | 18     | Внесение денег в кассу               | кассо        | вые   | операции,     |                   |     |
| Выход из программы                                          | 20     | Отчет ФР                             | OTHOO        | сящи  | еся к зоне    |                   |     |
| Выход из режима "Возврат"                                   | 21     | Регистрация карты                    | ¢            | При   | емка»         |                   |     |
| Выход из режима "Информаци                                  | 1050   | Слача                                |              | _     |               |                   |     |
| Выход из режима "Калькулятор                                | 6055   | Локумент отдожен                     | 7            |       | Обычная       |                   |     |
| выход из режима. Оплата услу                                | 6056   | Локумент восстановлен                |              |       | Обычная       |                   |     |
| выход из режима Продажа                                     | 7004   | Ввод информации                      | 7 /          |       | Обычная       |                   |     |
| Декларация денежного ящика                                  | 7006   | Ввод товара                          |              |       | Обычная       |                   |     |
| Лобавление позиции из буфер                                 | 7008   | Очистка буфера                       |              |       | Обычная       |                   |     |
| Добавление позиции из буфер<br>Добавление товара в документ | 8002   | Лобавление позиции из буфера         |              |       | Обычная       |                   |     |
| Документ восстановлен                                       | 8006   | Редактирование                       |              |       | Опасная       |                   |     |
| Документ отложен                                            | 8009   | Пересчет шапки буфера                |              |       | Обычная       |                   |     |
| Закрытие смены                                              | 10001  | Закрытие смены                       | ╺╾╾┛┼╴       |       | Опасная       |                   |     |
|                                                             | 10001  |                                      |              |       | e na en avi   |                   |     |

Нет новых уведомлений с момента входа в систему

Соединено с сервером 5.2.1.103

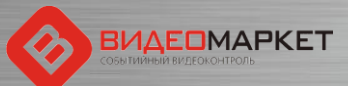

# Новые тревожные события

#### 🔗 Редактор сценариев Тип нарушения Категория Код Наименование Включенс Автоматические 1005 Умышленный пропуск товара 1006 Преднамеренное изменение вида товара 🗹 Включить обработчик 1007 Ошибочное двойное сканирование 1008 Непреднамеренное изменение вида товара Код 1 1009 Пропуск товара при сканировании 1026 1 1010 Отмена большого количества товара 1 1011 Перезагрузка кассы кассиром Наименование 1012 Невыдача чека покупателю [Приемка] Редактирование буфера 1 1013 Пересчитывание наличных в денежном ящике 1014 Преднамеренное уменьшение количества товаров Комментарий 1015 Режим "Информация о товаре" 1016 Аннулирование чека Добавлены новые Редактирование буфера (НДС, Номер 1017 Возврат заказа, Дата, Цена товара) тревожные события, 1018 Минимальный чек относящиеся к зоне 1020 Умышленное сторнирование оплаченного товара «Приемка» 1021 Малый вес 1022 Режим "Ошибки" 1 1 1023 Режим "Калькулятор" Включено 1 1024 Режим "18 лет" 1 ....

Специальные цвета Степень опасности < [Приемка] Редактирование буфера Опасная 1 1027 [Приемка] Уменьшение/Увеличение количества товара в буфере Создать Удалить

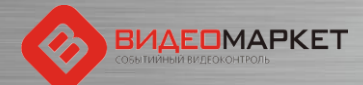

1026

 $\overline{\mathbf{v}}$ 

- O X

## Привязка видеоканалов к объектам

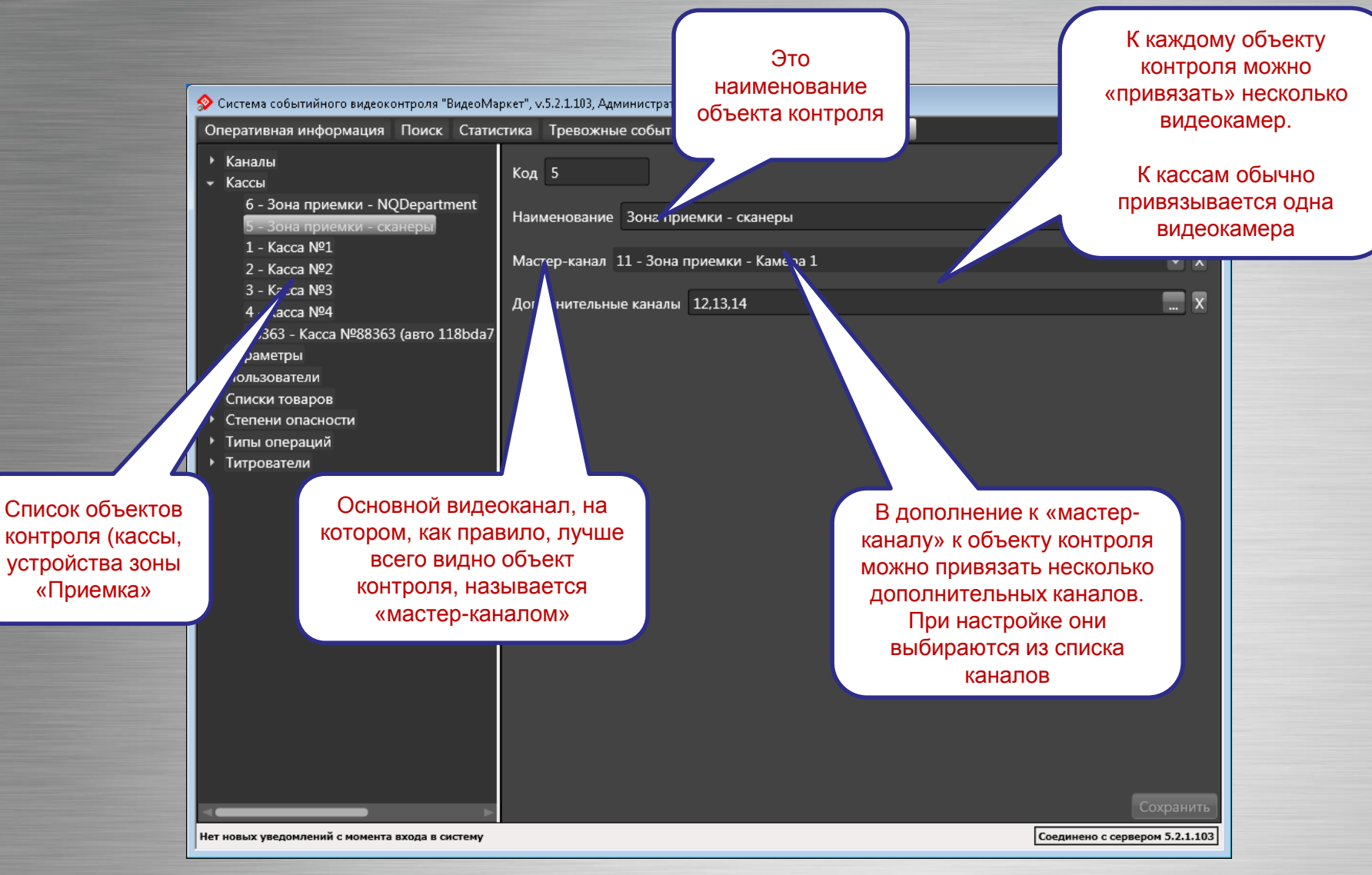

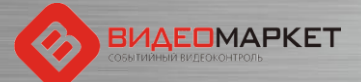

# Устройства «Приемки» - 2 категории

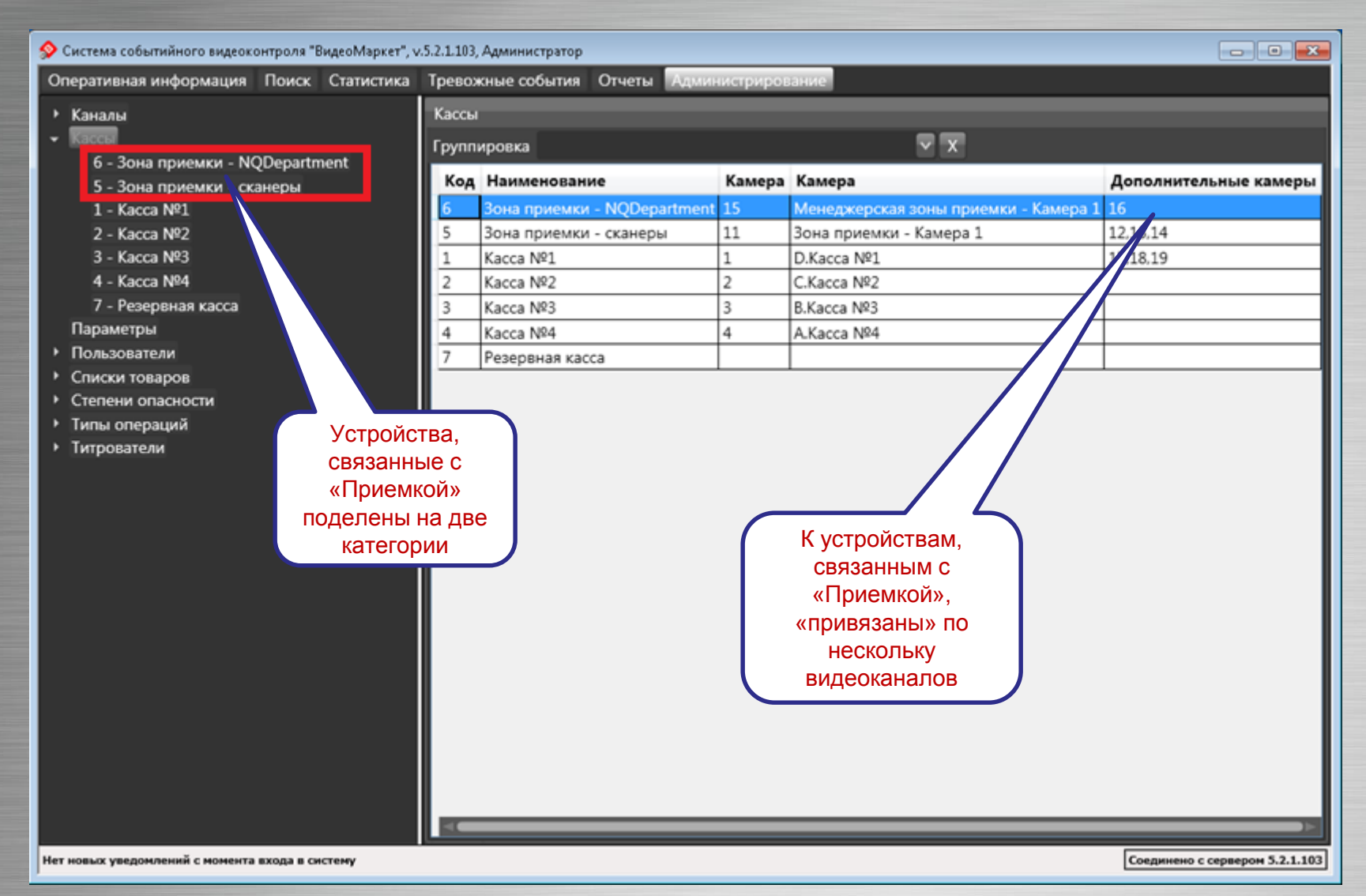

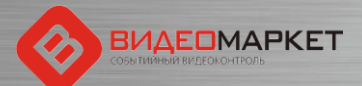

# Проектирование раскладок видео

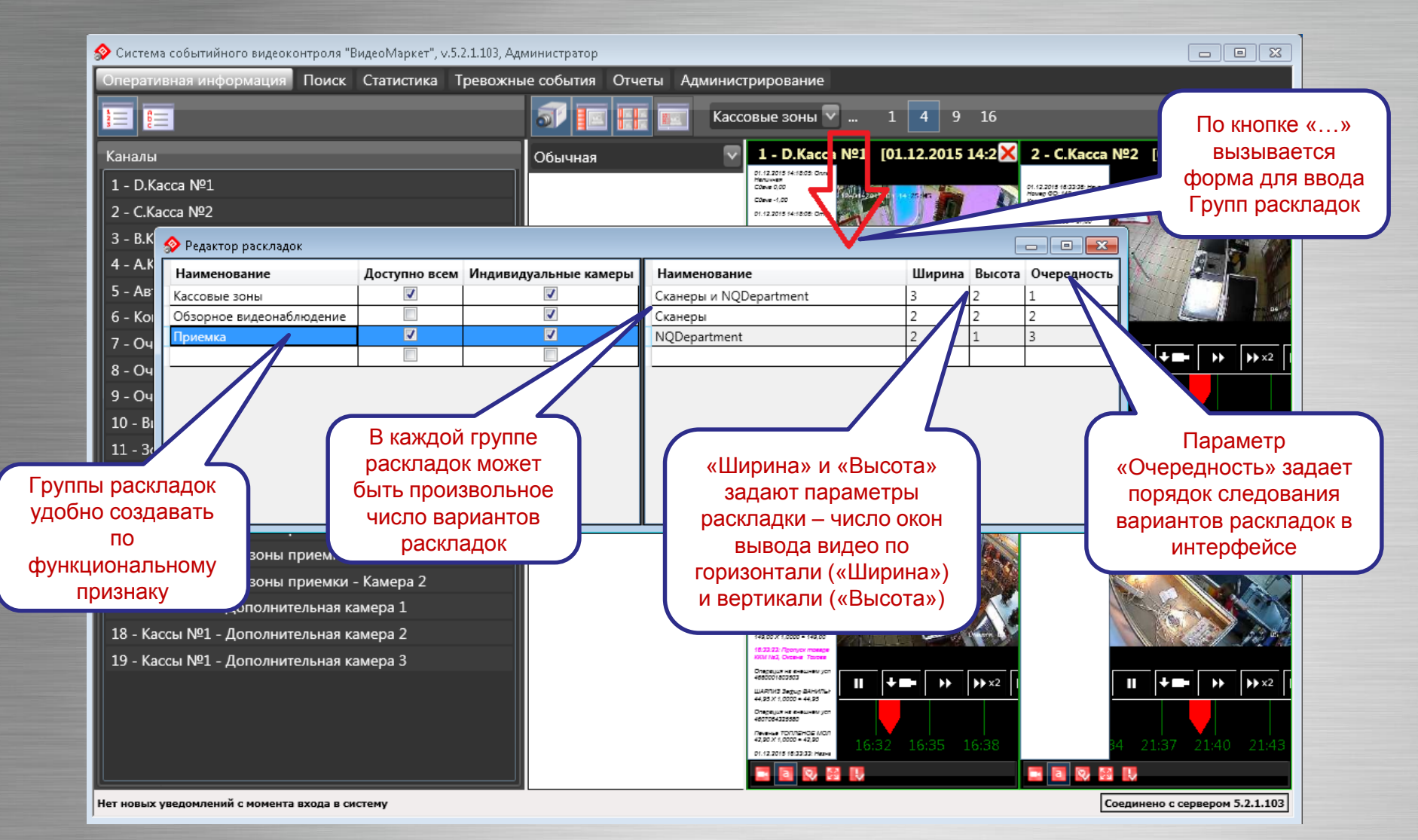

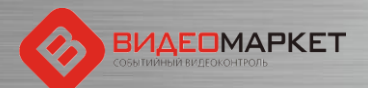

# Порядок вывода вариантов раскладок

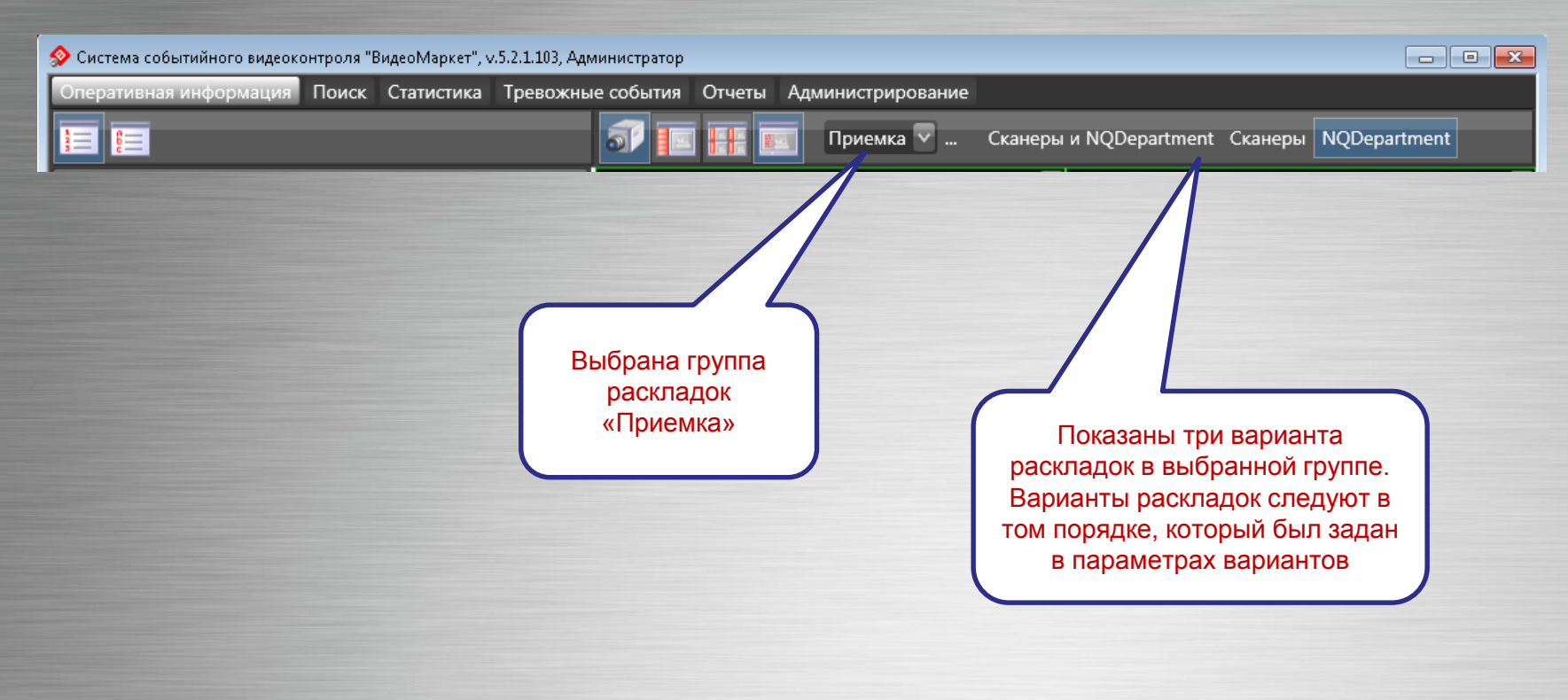

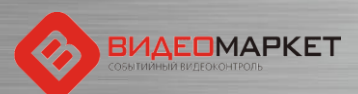

# Работа с каналами в режиме «Поиск»

#### 🔗 Система событийного видеоконтроля "ВидеоМаркет", v.5.2.1.103, Администратор

#### Оперативная информация Поиск Статистика Тревожные события Отчеты Администрирование

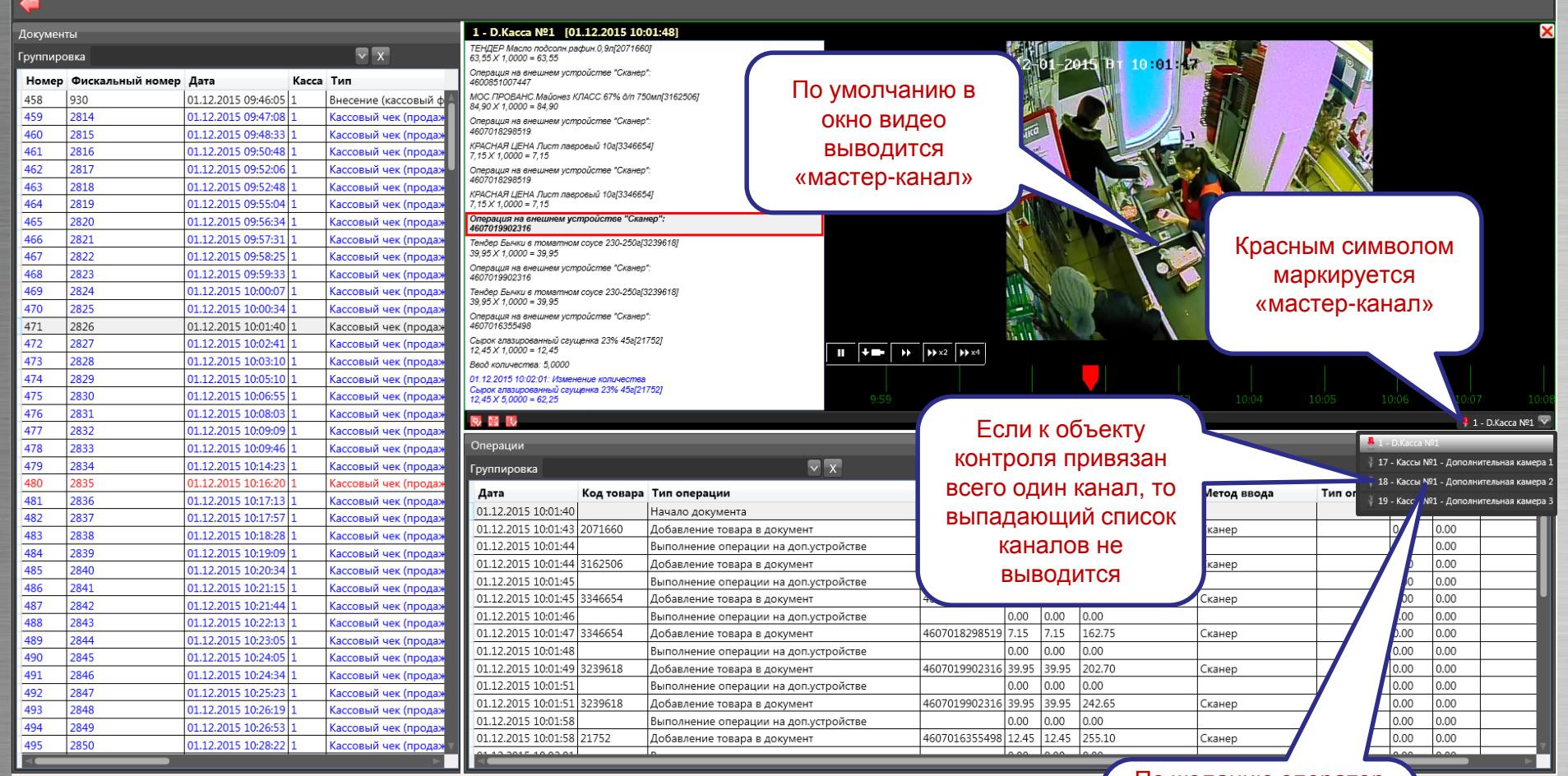

Нет новых уведомлений с момента входа в систему

#### 💊 🖪 😣 💽 🖷 🖾 🖬 💶 🗉 🕲 🔹 🜍

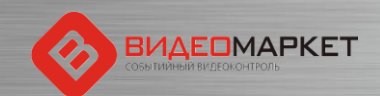

По желанию оператор может выбрать любой из каналов, привязанных к данному объекту контроля

47

м 5.2.1.103

единено с се

- 6 ×

### Работа с каналами в режиме «Тревожные события»

#### Система событийного видеоконтроля "ВидеоМаркет", v.5.2.1.103, Администратор

| перативная информация | Поиск | Статистика | Тревожные события | Отчеты | Администрирование |  |
|-----------------------|-------|------------|-------------------|--------|-------------------|--|

| оперативная информация | поиск статистика превожные со | овния отчеты Админис | прирование    |            |                                                                                              |                                                                                                    |                  |            |                    |                |
|------------------------|-------------------------------|----------------------|---------------|------------|----------------------------------------------------------------------------------------------|----------------------------------------------------------------------------------------------------|------------------|------------|--------------------|----------------|
| От 01.12.2015 15       | Тревожные события             |                      |               |            | 1 - D.Kacca №1 [01.12.2015 12:09:23]                                                         |                                                                                                    |                  |            |                    |                |
| До 02.12.2015 15       | Группировка                   |                      | ✓ X           |            | 12.09.21: непреонамеренное изменение виоа товара<br>ККМ №1, Асира Расулбек                   | 12-01-2015                                                                                                    | HT 12.09.22      |            |                    |                |
| Статус                 | Наименование                  | Дата                 | Статус        | Тип        | 12:09:21: Непреднамеренное изменение вида товара<br>ККМ №1, Асира: Расулбек                  |                                                                                                    |                  |            |                    | <u>b</u>       |
| Необработанные 🛛 🗸     | Возврат                       | 01.12.2015 12:09:20  | ) Не обработа | но Возврат |                                                                                              |                                                                                                    |                  |            | :LA                |                |
| Kaccu                  |                               |                      |               |            | По умолчанию в                                                                               |                                                                                                    |                  |            |                    | l              |
| 1 - Kacca Nº1          | 1                             |                      |               |            |                                                                                              | TROUKO                                                                                                    |                  | 1          | × 1                | 1              |
|                        | 1                             |                      |               |            | окно видео                                                                                   | Statement 100                                                                                                    |                  | 1 /        |                    | 2              |
| Кассиры                | 1                             |                      |               |            | выводится 🤜                                                                                  | and the second second s |                  |            | -                  | X              |
|                        | 1                             |                      |               |            | «мастер-канал»                                                                               | and the second second                                                                                                    |                  |            |                    |                |
| Типы                   |                               |                      |               |            |                                                                                              |                                                                                                    | IN IL ALLE       | SMS.       | A Sold             |                |
| возврат                | 1                             |                      |               |            |                                                                                              |                                                                                                    |                  |            |                    |                |
|                        |                               |                      |               |            |                                                                                              |                                                                                                    | Красни им си     |            |                    | 1              |
|                        |                               |                      |               |            | 4810168035204                                                                                | S. D. S. L. M. The                                                                                                    | прасным си       | NBOILO     |                    |                |
|                        |                               |                      |               |            | 01.12.2015 12:11:20: Выход из режима: Возерат                                                |                                                                                                    | маркиру          | этся       | 2112               | 2              |
|                        |                               |                      |               |            | Вход в режим:                                                                                |                                                                                                    | «мастер-к        | анал»      | 1                  |                |
|                        |                               |                      |               |            | 1 /pouexe                                                                                    |                                                                                                    |                  |            | 3                  | 8              |
|                        |                               |                      |               |            | 01.12.2015 12:11:20: Начало чека №572                                                        | the later is the                                                                                                    |                  |            |                    |                |
|                        |                               |                      |               |            | Номер ФО: 45<br>Кассовый чек (продажи)                                                       | ► ► ► x2 ► x4                                                                                                    |                  |            |                    |                |
|                        |                               |                      |               |            | FISH HOUSE Cemza c/c филе-кус.e/yn.300z[3294795]                                             |                                                                                                    |                  |            |                    |                |
|                        |                               |                      |               |            | 209,00 X 1,0000 = 209,00<br>Дск Помело 1кг/23781                                             |                                                                                                    |                  | 12:11      | 1. 2 12:13         |                |
|                        |                               |                      |               |            | 🛛 🖉 🖉 🖉 🖉 Если к об                                                                          | ъекту                                                                                                    |                  |            | 🎙 1 - D            | D.Kacca №1 🔽   |
|                        |                               |                      |               |            | Операции КОНТООЛЯ ПС                                                                         | ривязан                                                                                                    |                  | 🐥 1 - D.Ka | acca Nº1           | _              |
|                        |                               |                      |               |            | Группировка Ворого опниник                                                                   |                                                                                                    |                  | 🕴 17 - Kao | ссы №1 - Дополните | льная камера   |
|                        |                               |                      |               |            | Иата Типо                                                                                    | анал, то                                                                                                    | Всего по докумен | 18 (ac     | ссы №1 - Дополните | льная камера   |
|                        |                               |                      |               |            | 01.12.2015 12:09:20 Начал ВЫПАДАЮЩИ                                                          | Й СПИСОК                                                                                                    | 0.00             | J Kad      | сы №1 - Дополнител | льная камера   |
|                        |                               |                      |               |            | 01.12.2015 12:09:20 Добав Каналог                                                            | зне                                                                                                    | -289.00          | 1          | 3294795            | 48101680       |
|                        |                               |                      |               |            | 01.12.2015 12:09:20 Добав                                                                    | TOO                                                                                                    | -405.65          |            | 2378               | 2378           |
|                        |                               |                      |               |            | 01.12.2015 12:09:20 Добав ВЫВОДИ                                                             | пся                                                                                                    | -564.65          | 00         | 3251119            | 46059660       |
|                        |                               |                      |               |            | 01.12.2015 12:09:21 Предварительный Итог 0.00                                                | Возвратный чек                                                                                                    | -644.60          | 000        | 327 5004           | 4007021        |
|                        |                               |                      |               |            | 01.12.2015 12:09:22 Итог 0.00                                                                | Возвратный чек                                                                                                    | -644.60          | 0000       |                    |                |
|                        |                               |                      |               |            | 01.12.2015 12:09:22 Оплата (Выплата) 0.00                                                    | Возвратный чек                                                                                                    | -644.60          | 0000       |                    |                |
| Подтвердить            |                               |                      |               |            | 0.00 01.12.2015 12:09:23 Открыт кассовый ящик 0.00 01.12.2015 12:09:28 Печать документа 0.00 | возвратный чек                                                                                                    | 0.00             | 0.0000     |                    | +              |
| Отклонить              |                               |                      |               |            | 01.12.2015 12:09:32 Конец документа 0.00                                                     | Возвратный чек                                                                                                    | -644.60          | 0.0000     |                    |                |
| Редактировать          |                               |                      |               |            |                                                                                              |                                                                                                    |                  |            |                    |                |
| Отчет                  |                               |                      |               |            |                                                                                              |                                                                                                    |                  |            |                    | _              |
|                        |                               |                      | _             |            |                                                                                              |                                                                                                    |                  |            | Соединено с серви  | epox 5.2.1.103 |
|                        |                               |                      |               |            |                                                                                              | 🚽 По же.                                                                                                    | панию операто    | р 🍗        |                    | 16,25          |
|                        |                               |                      |               |            |                                                                                              | может                                                                                                    | выбрать любо     | й 🂾        | 3) VO 🖻 🗤          | 10.23          |
|                        |                               |                      |               |            |                                                                                              |                                                                                                    |                  | · •        |                    |                |
|                        |                               |                      |               |            |                                                                                              |                                                                                                    | IS KAHAJIUB,     |            |                    |                |
|                        |                               |                      |               |            |                                                                                              | пр                                                                                                    | ивязанных к      |            |                    |                |
| ВИ,                    | <b>AEOMAPKET</b>              |                      |               |            |                                                                                              | лан                                                                                                    | ному объекту     |            |                    |                |
| событий                | ный видеоконтроль             |                      |               |            |                                                                                              | Дап                                                                                                    | Kouthond         |            | 48                 |                |
|                        |                               |                      |               |            |                                                                                              |                                                                                                    | контроля         |            | 40                 |                |

# Спасибо за внимание!

По вопросам поддержки обращаться:

Альгис Вилюнас +7 (903) 156-3262, <u>avilunas@nslab.ru</u>

Николай Соколов +7 (916) 597-0763, <u>nsokolov@nslab.ru</u>